Hier können Sie Ihr Produkt registrieren und Unterstützung erhalten:

## www.philips.com/welcome

DCW8010

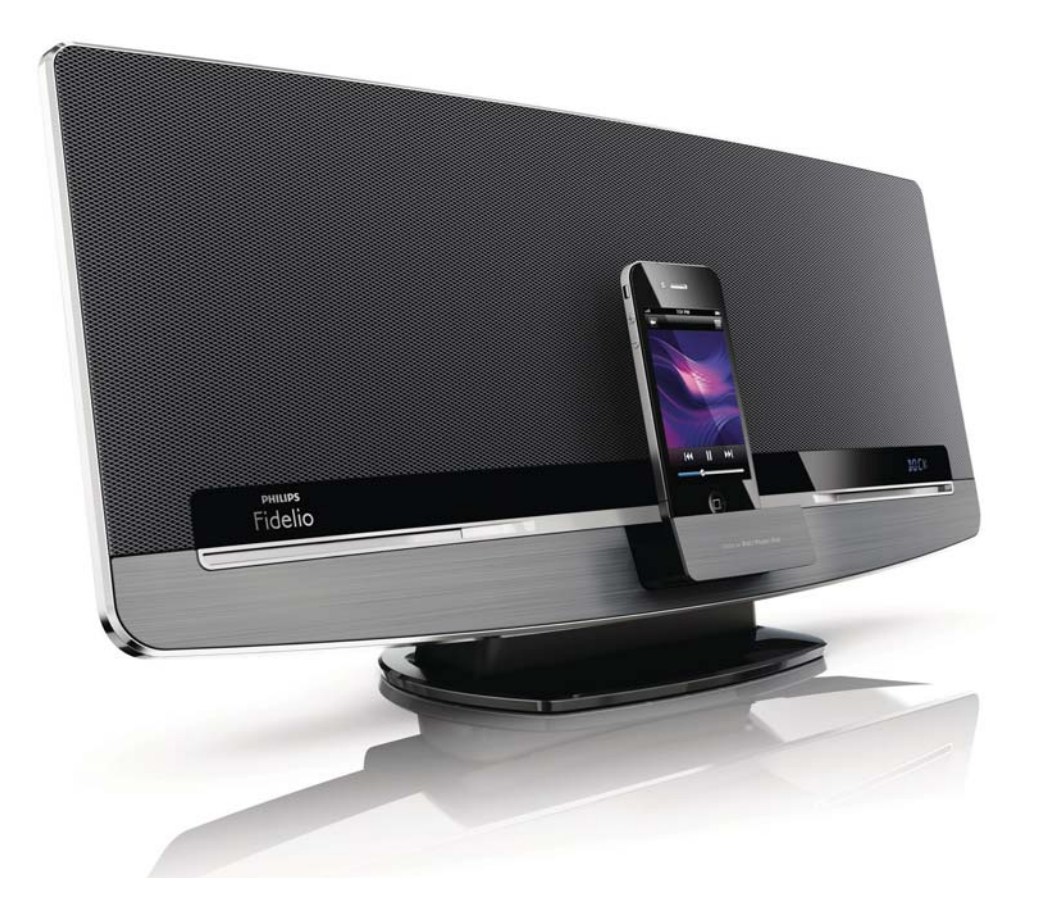

# Benutzerhandbuch

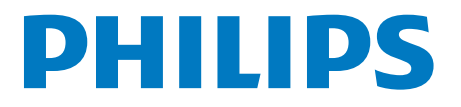

## Inhaltsangabe

| 1 | Wichtig<br>Sicherheit<br>Hinweis                                                                                                    | 4<br>4<br>5             |
|---|----------------------------------------------------------------------------------------------------|-------------------------|
| 2 | Ihr Wireless Music System mit<br>AirPlay<br>Einführung<br>Lieferumfang<br>Was Sie sonst noch benötigen<br>Geräteübersicht<br>Übersicht über die Fernbedienung                                                       | 8<br>8<br>9<br>10<br>12 |
| 3 | Vor dem Gebrauch<br>Anschließen der UKW-Antenne<br>Anschließen an die Stromversorgung<br>Einsetzen/Austauschen der Batterien<br>in der Fernbedienung                                                                | 14<br>14<br>14<br>15    |
| 4 | <b>Erste Schritte</b><br>Einschalten<br>Wechseln von Modi<br>Einstellen der Uhr                                                                                                    | 16<br>16<br>16<br>16    |
| 5 | Verbinden mit Ihrem WiFi-<br>Heimnetzwerk<br>Methode 1:Verwenden der WiFi-<br>Netzwerk-Anmeldefreigabe von iOS 5<br>Methode 2:Verbinden mit einem<br>WPS-Router<br>Methode 3:Verbinden mit einem<br>Router ohne WPS | 17<br>17<br>18<br>19    |
| 6 | Streamen von Audioinhalten mit<br>AirPlay<br>Streamen von Audioinhalten aus Ihrer<br>iTunes-Musiksammlung<br>Steuern der Wiedergabe<br>Verwenden der erweiterten<br>Soundeinstellungen                              | 26<br>26<br>28<br>28    |
| 7 | Verwenden des Docks<br>Kompatible iPod-/iPhone-/iPad-Modelle<br>Genießen von Audioinhalten über das<br>Dock<br>Aufladen des iPods/iPhones/iPads                                                                     | 29<br>29<br>29<br>30    |

Entnahme Ihres iPod/iPhones aus dem Dock 30

| UKW-Radiosender wiedergeben<br>Auswählen eines UKW-Radiosenders<br>Automatisches Programmieren von<br>Radiosendern<br>Manuelles Programmieren von<br>Radiosendern<br>Auswählen eines voreingestellten<br>Radiosenders<br>Anzeigen von RDS-Informationen<br>Wiedergabe<br>Disc-Wiedergabe<br>Wiedergabe von einem USB-<br>Speichergerät<br>Steuern der Wiedergabe | 31<br>31<br>31<br>31<br>32<br>33<br>33<br>33<br>34                                                                                                    |
|----------------------------------------------------------------------------------------------------|----------------------------------------------------------------------------------------------------|
| Automatisches Programmieren von<br>Radiosendern<br>Manuelles Programmieren von<br>Radiosendern<br>Auswählen eines voreingestellten<br>Radiosenders<br>Anzeigen von RDS-Informationen<br><b>Wiedergabe</b><br>Disc-Wiedergabe<br>Wiedergabe von einem USB-<br>Speichergerät<br>Steuern der Wiedergabe                                                             | 31<br>31<br>32<br>33<br>33<br>33<br>34                                                                                                    |
| Radiosendern<br>Manuelles Programmieren von<br>Radiosendern<br>Auswählen eines voreingestellten<br>Radiosenders<br>Anzeigen von RDS-Informationen<br><b>Wiedergabe</b><br>Disc-Wiedergabe<br>Wiedergabe von einem USB-<br>Speichergerät<br>Steuern der Wiedergabe                                                                                                | 31<br>31<br>32<br>33<br>33<br>33<br>34                                                                                                    |
| Manuelles Programmieren von<br>Radiosendern<br>Auswählen eines voreingestellten<br>Radiosenders<br>Anzeigen von RDS-Informationen<br><b>Wiedergabe</b><br>Disc-Wiedergabe<br>Wiedergabe von einem USB-<br>Speichergerät<br>Steuern der Wiedergabe                                                                                                    | 31<br>32<br>33<br>33<br>33<br>34                                                                                                    |
| Radiosendern<br>Auswählen eines voreingestellten<br>Radiosenders<br>Anzeigen von RDS-Informationen<br><b>Wiedergabe</b><br>Disc-Wiedergabe<br>Wiedergabe von einem USB-<br>Speichergerät<br>Steuern der Wiedergabe<br><b>Weitere Funktionen</b>                                                                                                    | 31<br>32<br>33<br>33<br>33<br>34                                                                                                    |
| Auswählen eines voreingestellten<br>Radiosenders<br>Anzeigen von RDS-Informationen<br>Wiedergabe<br>Disc-Wiedergabe<br>Wiedergabe von einem USB-<br>Speichergerät<br>Steuern der Wiedergabe<br>Weitere Funktionen                                                                                                    | 31<br>32<br>33<br>33<br>33<br>34                                                                                                    |
| Radiosenders<br>Anzeigen von RDS-Informationen<br>Wiedergabe<br>Disc-Wiedergabe<br>Wiedergabe von einem USB-<br>Speichergerät<br>Steuern der Wiedergabe<br>Weitere Funktionen                                                                                                    | 31<br>32<br>33<br>33<br>33<br>34                                                                                                    |
| Wiedergabe         Disc-Wiedergabe         Wiedergabe von einem USB-         Speichergerät         Steuern der Wiedergabe         Weitere Funktionen         Firstellung dem Aleren Zeitschaftlichen                                                                                                    | 32<br>33<br>33<br>33<br>34                                                                                                    |
| Wiedergabe<br>Disc-Wiedergabe<br>Wiedergabe von einem USB-<br>Speichergerät<br>Steuern der Wiedergabe<br>Weitere Funktionen                                                                                                    | 33<br>33<br>33<br>34                                                                                                    |
| Disc-Wiedergabe<br>Wiedergabe von einem USB-<br>Speichergerät<br>Steuern der Wiedergabe<br>Weitere Funktionen                                                                                                    | 33<br>33<br>34                                                                                                    |
| Wiedergabe von einem USB-<br>Speichergerät<br>Steuern der Wiedergabe<br>Weitere Funktionen                                                                                                    | 33<br>34                                                                                                    |
| Speichergerät<br>Steuern der Wiedergabe<br>Weitere Funktionen                                                                                                    | 33<br>34                                                                                                    |
| Steuern der Wiedergabe Weitere Funktionen                                                                                                    | 34                                                                                                    |
| Weitere Funktionen                                                                                                    | 25                                                                                                    |
| Einstellen, den Alenne Zeiterleeltuise                                                                                                    | 35                                                                                                    |
| Einstellen der Alarm-Zeitschaltunr                                                                                                    | 35                                                                                                    |
| Einstellen des Sleep-Timers                                                                                                    | 35                                                                                                    |
| Wiedergeben eines externen                                                                                                    |                                                                                                    |
| Audiogeräts                                                                                                    | 36                                                                                                    |
| Verwenden von Kopfhörern                                                                                                    | 36                                                                                                    |
| Anpassen von Toneinstellungen                                                                                                    | 37                                                                                                    |
| Einstellen der Lautstärke                                                                                                    | 37                                                                                                    |
| Stummschalten                                                                                                    | 37                                                                                                    |
| Anpassen der standardmäßigen                                                                                                    |                                                                                                    |
| loneinstellungen                                                                                                    | 37                                                                                                    |
| Anpassen der Systemeinstellungen                                                                                                    | 38                                                                                                    |
| Aktualisieren der Firmware                                                                                                    | 39                                                                                                    |
| Aktualisierungsdatei herunterladen                                                                                                    | 39                                                                                                    |
| Aktualisieren der Firmware von der                                                                                                    |                                                                                                    |
| Konfigurationsseite aus                                                                                                    | 39                                                                                                    |
| Produktinformationen                                                                                                    | 41                                                                                                    |
| Technische Daten                                                                                                    | 41                                                                                                    |
| Informationen zur USB-                                                                                                    |                                                                                                    |
| Wiedergabefähigkeit                                                                                                    | 42                                                                                                    |
| Unterstützte MP3-Discformate                                                                                                    | 42                                                                                                    |
| RDS-Programmtypen                                                                                                    | 42                                                                                                    |
| Fehlerbehebung                                                                                                    | 44                                                                                                    |
|                                                                                                    | <ul> <li>Wiedergeben eines externen<br/>Audiogeräts</li> <li>Verwenden von Kopfhörern</li> <li>Anpassen von Toneinstellungen<br/>Einstellen der Lautstärke<br/>Stummschalten</li> <li>Anpassen der standardmäßigen<br/>Toneinstellungen</li> <li>Anpassen der Systemeinstellungen</li> <li>Aktualisieren der Firmware<br/>Aktualisierungsdatei herunterladen<br/>Aktualisieren der Firmware von der<br/>Konfigurationsseite aus</li> <li>Produktinformationen<br/>Technische Daten<br/>Informationen zur USB-<br/>Wiedergabefähigkeit<br/>Unterstützte MP3-Discformate<br/>RDS-Programmtypen</li> <li>Fehlerbehebung</li> </ul> |

## 1 Wichtig

## Sicherheit

Informationen für Europa: Beachten Sie folgende Sicherheitssymbole

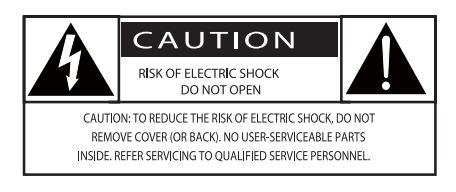

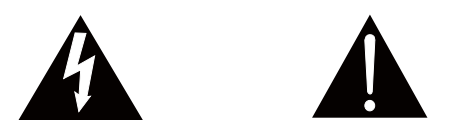

Das "Ausrufezeichen" macht auf Funktionen aufmerksam, für die Sie die beigefügten Hinweise sorgfältig lesen sollten, um Fehler bei Benutzung und Pflege zu vermeiden. Das "Blitzsymbol" weist auf ungeschützte Komponenten des Geräts hin, die einen elektrischen Schlag auslösen können. Um die Brandgefahr und das Risiko eines elektrischen Schlags zu verringern, setzen Sie das Gerät nicht Regen oder Feuchtigkeit aus, und stellen Sie keine mit Flüssigkeit gefüllten Objekte, z. B.Vasen, auf das Gerät.

- 1 Lesen Sie diese Anweisungen durch.
- 2) Bewahren Sie diese Anweisungen auf.
- (3) Beachten Sie alle Warnhinweise.
- (4) Befolgen Sie alle Anweisungen.
- (5) Benutzen Sie dieses Gerät nicht in der Nähe von Wasser.
- Reinigen Sie das Gerät nur mit einem trockenen Tuch.

- (7) Verdecken Sie keine Lüftungsöffnungen. Stellen Sie das Gerät gemäß den Vorschriften des Herstellers auf.
- (8) Entfernen Sie nicht das Gehäuse des Gerätes.
- (9) Verwenden Sie dieses Gerät nur im Innenbereich. Das Gerät darf nicht mit Flüssigkeiten benetzt oder bespritzt werden. Setzen Sie es nicht Regen oder hoher Feuchtigkeit aus.
- (10) Halten Sie das Gerät fern von direkter Sonneneinstrahlung, offenen Feuerquellen oder Hitze.
- Stellen Sie das Gerät nicht in der Nähe von Wärmequellen, z. B. Heizkörpern, Wärmeregistern oder anderen elektrischen Geräten (einschließlich Verstärkern) auf.
- (12) Stellen Sie keine anderen elektrischen Geräte auf diesem Gerät ab.
- (3) Stellen Sie keine möglichen Gefahrenquellen auf dem Gerät ab (z. B. mit einer Flüssigkeit gefüllte Gegenstände, brennende Kerzen).
- Dieses Gerät kann Batterien enthalten. Halten Sie sich an die Sicherheitshinweise und Anweisungen zur Entsorgung von Batterien in dieser Bedienungsanleitung.
- (15) Wenn der Netzstecker bzw. Gerätestecker als Trennvorrichtung verwendet wird, muss die Trennvorrichtung frei zugänglich bleiben.

## 🔥 Warnung

- Öffnen Sie auf keinen Fall das Gehäuse des Geräts.
- Fetten Sie niemals Teile dieses Geräts ein.
- Stellen Sie dieses Gerät niemals auf andere elektrische Geräte.
- Setzen Sie dieses Gerät nicht direktem Sonnenlicht, offenem Feuer oder Wärme aus.
- Stellen Sie sicher, dass das Netzkabel oder der Stecker immer leicht zugänglich sind, sodass Sie das Gerät schnell von der Stromversorgung trennen können.

Überhitzungsgefahr! Stellen Sie das Gerät niemals auf eine geschlossene Fläche. Das Gerät benötigt ringsum einen Lüftungsabstand von mindestens 10 cm. Achten Sie darauf, dass die Belüftungsschlitze des Geräts weder von Gardinen noch von anderen Objekten verdeckt werden.

### Gehörschutz

#### Wählen Sie eine moderate Lautstärke.

- Das Verwenden von Kopfhörern bei hoher Lautstärke kann Ihrem Gehör schaden. Dieses Produkt kann Töne in einem Dezibelbereich wiedergeben, der bei einem gesunden Menschen bereits nach weniger als einer Minute zum Gehörverlust führen kann. Der höhere Dezibelbereich ist für Personen gedacht, die bereits unter einer Beeinträchtigung ihres Hörvermögens leiden.
- Die Lautstärke kann täuschen. Die als "angenehm" empfundene Lautstärke erhöht sich mit der Zeit. Deswegen kann es vorkommen, dass nach längerem Zuhören als "normal" empfunden wird, was in Wirklichkeit sehr laut und für Ihr Gehör schädlich ist. Um diesen Effekt zu vermeiden, sollten Sie die Lautstärke vor der Eingewöhnung auf einen sicheren Lautstärkepegel einstellen und diese Einstellung nicht mehr verändern.

#### So finden Sie Ihren sicheren Lautstärkepegel:

- Stellen Sie den Lautstärkeregler auf eine geringe Lautstärke.
- Erhöhen Sie langsam die Lautstärke, bis der Ton klar und deutlich zu hören ist.

#### Hören Sie nur eine angemessene Zeit:

- Bei sehr intensiver Nutzung kann auch eine "sichere" Lautstärke zu Gehörschäden führen.
- Verwenden Sie deshalb Ihre Geräte in vernünftiger Weise, und pausieren Sie in angemessenen Zeitabständen.

#### Beachten Sie bei der Verwendung von Kopfhörern folgende Richtlinien.

- Hören Sie nur bei angemessener Lautstärke und nur eine angemessene Zeit lang.
- Achten Sie darauf, dass Sie den Lautstärkepegel auch nach der Eingewöhnungsphase unverändert lassen.
- Stellen Sie die Lautstärke nur so hoch ein, dass Sie Umgebungsgeräusche noch wahrnehmen können.
- In potenziell gefährlichen Situationen sollten Sie sehr vorsichtig sein oder die Verwendung kurzzeitig unterbrechen.

## Hinweis

Änderungen oder Modifizierungen des Geräts, die nicht ausdrücklich von Philips Consumer Lifestyle genehmigt wurden, können zum Erlöschen der Betriebserlaubnis führen.

## Prüfzeichen

# CE

Dieses Produkt entspricht den Richtlinien der Europäischen Union zu Funkstörungen.

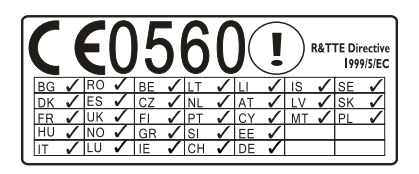

Das Gerät kann innerhalb der EU uneingeschränkt in Innenräumen verwendet werden, in Frankreich jedoch bis auf Weiteres nicht im Freien im gesamten Frequenzbereich. Dieses Produkt entspricht der Richtlinie 1999/5/ EC.

#### Dieses Gerät ist mit diesem Etikett versehen:

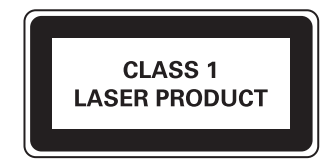

#### Symbol der Geräteklasse II:

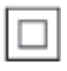

Gerät der GERTÄTEKLASSE II mit doppelter Isolierung und ohne Schutzleiter.

#### Umweltschutz

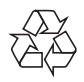

Ihr Gerät wurde unter Verwendung hochwertiger Materialien und Komponenten entwickelt und hergestellt, die recycelt und wiederverwendet werden können.

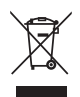

Befindet sich dieses Symbol (durchgestrichene Abfalltonne auf Rädern) auf dem Gerät,

bedeutet dies, dass für dieses Gerät die Europäische Richtlinie 2002/96/EG gilt. Informieren Sie sich über die örtlichen Bestimmungen zur getrennten Sammlung elektrischer und elektronischer Geräte. Richten Sie sich nach den örtlichen Bestimmungen und entsorgen Sie Altgeräte nicht über Ihren Hausmüll. Durch die korrekte Entsorgung Ihrer Altgeräte werden Umwelt und Menschen vor möglichen negativen Folgen geschützt.

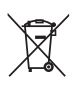

Ihr Produkt enthält Batterien, die der Europäischen Richtlinie 2006/66/EG unterliegen. Diese dürfen nicht mit dem normalen Hausmüll entsorgt werden.Bitte informieren Sie sich über die örtlichen Bestimmungen zur gesonderten Entsorgung von Batterien, da durch die korrekte Entsorgung Umwelt und Menschen vor möglichen negativen Folgen geschützt werden.

#### Umweltinformationen

Auf überflüssige Verpackung wurde verzichtet. Die Verpackung kann leicht in drei Materialtypen getrennt werden: Pappe (Karton), Styropor (Polsterung) und Polyethylen (Beutel, Schaumstoff-Schutzfolie). Ihr Gerät besteht aus Werkstoffen, die wiederverwendet werden können, wenn das Gerät von einem spezialisierten Fachbetrieb demontiert wird. Bitte beachten Sie die örtlichen Vorschriften zur Entsorgung von Verpackungsmaterial, verbrauchten Batterien und Altgeräten.

#### Informationen zur Verwendung von Batterien:

#### Achtung

- Auslaufrisiko: Verwenden Sie nur den angegebenen Batterietyp. Mischen Sie keine neuen und alten Batterien. Mischen Sie keine Batterien verschiedener Hersteller: Beachten Sie die korrekte Polarität. Entnehmen Sie Batterien aus Produkten, die Sie über einen längeren Zeitraum nicht verwenden. Bewahren Sie Batterien an einem trockenen Ort auf.
- Verletzungsrisiko: Fassen Sie ausgelaufene Batterien nur mit Handschuhen an. Bewahren Sie Batterien außerhalb der Reichweite von Kindern und Haustieren auf.
- Explosionsgefahr: Schließen Sie Batterien nicht kurz. Setzen Sie Batterien keiner großen Hitze aus. Werfen Sie Batterien nicht ins Feuer. Beschädigen Sie Batterien nicht, und nehmen Sie sie nicht auseinander. Laden Sie nicht-aufladbare Batterien nicht wieder auf.
- Gefahr des Verschluckens von Batterien: Das Produkt bzw. die Fernbedienung können eine münzähnliche Batterie enthalten, die verschluckt werden könnte. Bewahren Sie die Batterie jederzeit außerhalb der Reichweite von Kindern auf!

#### Markenhinweis

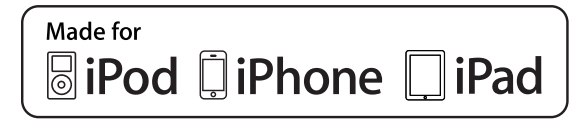

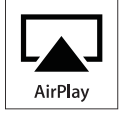

Die Angaben "Made for iPod", "Made for iPhone", und "Made for iPad" bedeuten, dass ein elektronisches Zubehörteil speziell für die Verwendung mit einem iPod, iPhone oder iPad entwickelt wurde. Zudem wurde vom Hersteller bestätigt, dass dieses Zubehörteil den Leistungsstandards von Apple entspricht. Apple ist für dieses Gerät oder die Einhaltung von Sicherheits- und sonstigen Richtlinien nicht verantwortlich. Bitte beachten Sie, dass der Gebrauch dieses Zubehörteils mit einem iPod, iPhone oder iPad die Übertragungsleistung beeinflussen kann.

AirPlay, iPod und iPhone sind eingetragene Marken von Apple Inc. in den Vereinigten Staaten und in anderen Ländern. iPad ist eine Marke von Apple Inc.

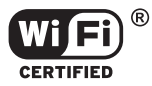

Das Wi-Fi CERTIFIED-Logo sind Gütemarken der Wi-Fi Alliance.

#### Copyright

#### Be responsible Respect copyrights

Das unbefugte Kopieren von kopiergeschütztem Material wie z. B. Computerprogrammen, Dateien, Sendungen und Tonaufnahmen kann eine Urheberrechtsverletzung und somit eine Straftat darstellen. Dieses Gerät darf für solche Zwecke nicht verwendet werden.

2012 © Koninklijke Philips Electronics N.V. Technische Daten können ohne vorherige Ankündigung geändert werden. Die Marken sind Eigentum von Koninklijke Philips Electronics N.V. bzw. ihren jeweiligen Inhabern. Philips behält sich das Recht vor, Produkte jederzeit ohne die Verpflichtung zu ändern, frühere Lieferungen entsprechend nachzubessern.

#### 🚽 Hinweis

• Das Typenschild befindet sich auf der Rückseite des Systems.

## 2 Ihr Wireless Music System mit AirPlay

Herzlichen Glückwunsch zu Ihrem Kauf und willkommen bei Philips! Um die Unterstützung von Philips optimal nutzen zu können, sollten Sie Ihr Produkt unter www.philips.com/welcome registrieren.

Wenn Sie Philips kontaktieren, werden Sie nach der Modell- und Seriennummer dieses Geräts gefragt. Sie finden die Modellund Seriennummer auf der Rückseite des Hauptgeräts. Notieren Sie die Nummern: Modell-Nr.

Serien-Nr.

## Einführung

#### Mit diesem System können Sie Folgendes tun:

- Audioinhalte von Discs, USB-Speichergeräten, iPod/iPhone/iPad und anderen externen Geräten wiedergeben
- UKW-Radiosender hören
- iPods/iPhones/iPads direkt aufladen
- Audioinhalte von einer iTunes-Musiksammlung, die auf einem Mac, PC, iPhone, iPod Touch oder iPad gespeichert ist, mit AirPlay streamen.

#### Sie können die Tonwiedergabe mit diesen Soundeffekten verbessern:

- Digital Sound Control (DSC)
- Dynamic Bass Boost (DBB)
- Full-Sound-Control

#### Wiedergabefähige Medien:

- Scheiben
  - Audio-CD, CD-R, CD-RW, MP3-CD, WMA-CD
- USB-Speichergerät
  - Kompatibilität: USB 1.1, USB 2.0
  - Unterstützte Klassen: MSC (Mass Storage Class; Massenspeicherklasse)
  - Dateisystem: FAT12, FAT16, FAT32
  - Dateien: .mp3, .wma
  - Max. Anzahl an Alben/Ordnern: 99
  - Max. Anzahl an Titeln/Dateien: 999
  - Maximale Verzeichnisebene: 8
- iPod-/iPhone- und iPad-Modelle
  - iPad 2 und iPad
  - iPhone 4S, iPhone 4, iPhone 3GS und iPhone 3G
  - iPod touch (1., 2., 3. und 4. Generation)
  - iPod nano (2., 3., 4., 5. und 6. Generation)

#### Kompatible iTunes-Host-Geräte für AirPlay:

- WiFi-fähiger PC oder Mac mit iTunes 10 (oder höher)
- die folgenden iPod-/iPhone-/iPad-Modelle mit iOS 4.3 (oder höher):
  - iPad 2 und iPad
  - iPhone 4S, iPhone 4, iPhone 3GS und iPhone 3G
  - iPod touch (1., 2., 3. und 4. Generation)

## Lieferumfang

Prüfen Sie zunächst den Verpackungsinhalt:

- Hauptgerät
- Fernbedienung und 2 AAA-Batterien
- UKW-Antenne
- WiFi-Antenne
- Netzadapter
- 2 Stecker-Adapter für Netzteil
- CD-ROM (mit Benutzerhandbuch)
- Kurzanleitung

## Was Sie sonst noch benötigen

Um Audioinhalte kabellos mit AirPlay zu streamen, benötigen Sie Folgendes:

- Einen WiFi-zertifizierten Router und
- Ein Host-Gerät für Ihre iTunes-Musiksammlung, z. B. iPod touch/iPhone/ iPad mit iOS 4.3 (oder höher) oder ein WiFi-fähiger PC/Mac mit iTunes 10 (oder höher)

## Geräteübersicht

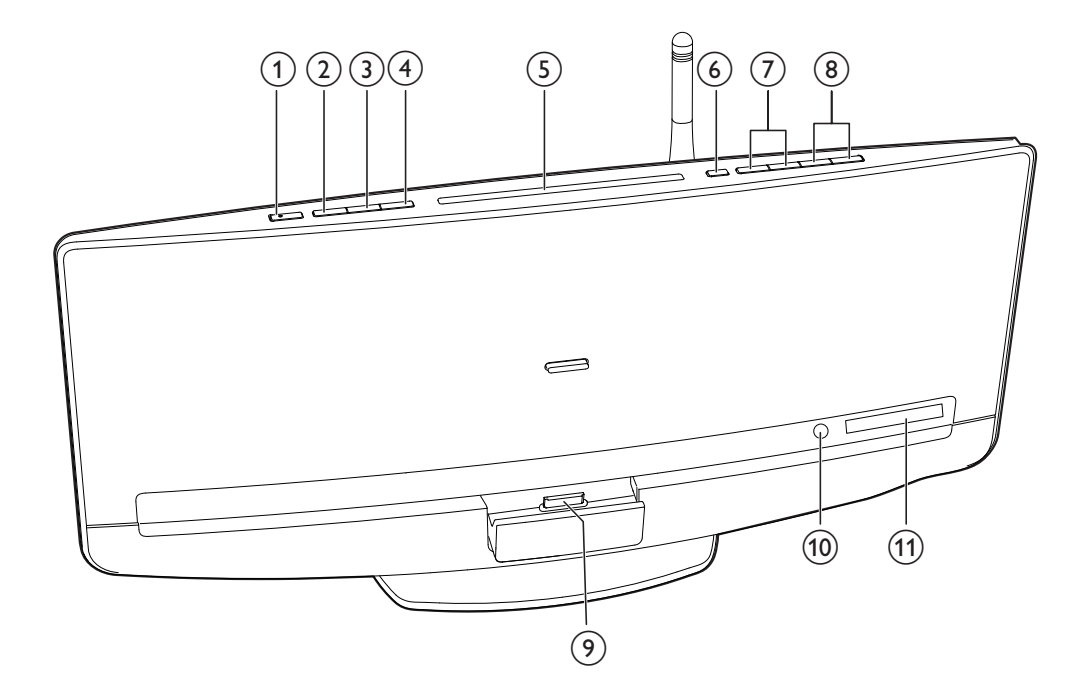

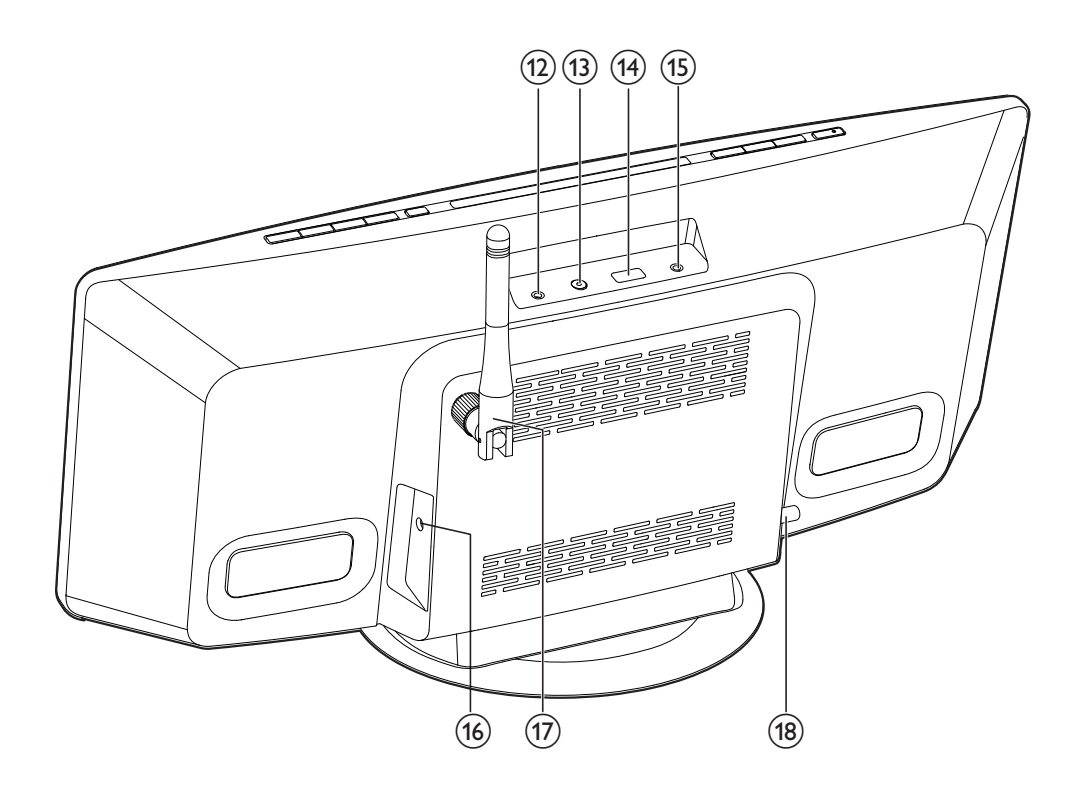

- (1)Ċ
  - Einschalten des Systems
  - Wechseln zum Eco Power-Standby-Modus oder zum normalen Standby-Modus

#### (2) SOURCE

 Wiederholt drücken, um eine Quelle auszuwählen

### (3) ▶Ⅱ

Starten, Anhalten, Fortsetzen der • Wiedergabe

#### (4)

- Anhalten der Musikwiedergabe
- Zugreifen auf die Wiedergabeliste eines angeschlossenen iPods/iPhones

#### (5) Disc-Fach

- (6)
  - Drücken, um die Disc vom Disc-Fach auszuwerfen

#### (7)

- Springen zum vorherigen/nächsten Titel
- Gedrückt halten, um innerhalb eines Titels zu suchen
- Einstellen eines Radiosenders

#### (8) VOL+/VOL-

Erhöhen bzw. Verringern der Lautstärke.

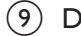

#### (9) Dock für iPod/iPhone/iPad

- Verbinden mit einem kompatiblen iPod/iPhone/iPad
- (10) IR-Sensor
  - Empfangen von Infrarotsignalen von der Fernbedienung
- (11) VFD-Display

#### (12) MP3-LINK

Mit der Audio-Ausgangsbuchse (normalerweise die Kopfhörerbuchse) eines externen Geräts verbinden.

### (13) WIFI SETUP

- Drücken, um die Einrichtung der Verbindung mit einem Router ohne WPS oder einem iPod touch/iPhone/ iPad mit iOS 5.X zu aktivieren
- Drücken, um die Einrichtung der Verbindung mit einem WPS-Router zu aktivieren
- Um die WiFi-Einrichtung nach der ٠ Ersteinrichtung zu ändern, halten Sie WIFI SETUP länger als 3 Sekunden gedrückt, um die WiFi-Einstellung zurückzusetzen.

### (14) 🚭

- Anschließen eines USB-Speichergeräts
- (15) 🎧
  - Verbinden mit einem Kopfhörer mit 3,5-mm-Anschluss
- DC IN (16)
  - Verbinden mit einem Netzteil

### (17) WiFi-Antenne

Befestigen Sie die WiFi-Antenne für eine höhere Abgabe und einen besseren Empfang von WiFi-Signalen am Hauptgerät.

### (18) FM ANT

Verbinden mit der UKW-Antenne

## Übersicht über die Fernbedienung

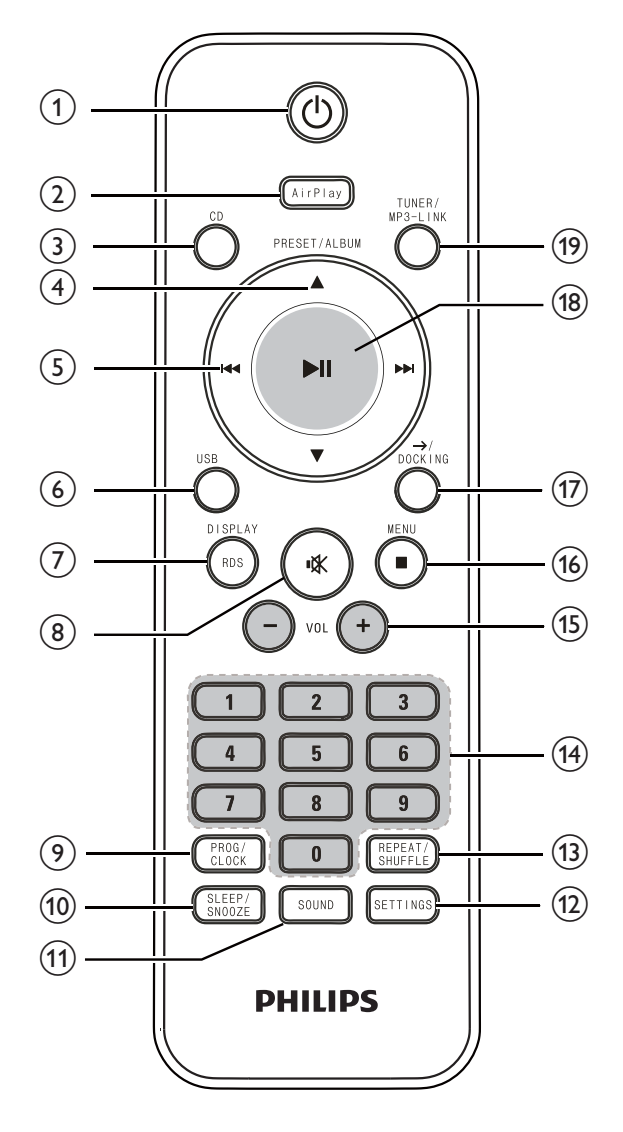

(1) 心

- Einschalten des Systems
- Wechseln zum Eco Power-Standby-Modus oder zum normalen Standby-Modus

#### 2 AirPlay

 Wechseln der Quelle auf den Audioeingang, der von Ihrer iTunes-Musiksammlung mit AirPlay gestreamt wird

- 3 CD
  - Wechseln der Quelle auf Disc

### ④ PRESET/ALBUM ▲ / ▼

- Springen zum vorherigen/nächsten Album
- Auswählen eines voreingestellten Radiosenders
- Navigieren durch die Wiedergabeliste des iPod/iPhone

#### 5 144/>>1

- Springen zum vorherigen/nächsten Titel
- Gedrückt halten, um innerhalb eines Titels zu suchen
- Einstellen eines Radiosenders
- 6 USB
  - Wechseln der Quelle auf das USB-Speichergerät
- 7 RDS/DISPLAY
  - Synchronisieren der Uhr mit einem RDS-Radiosender, der Zeitsignale überträgt
  - Anzeigen des aktuellen Status oder der Medieninformationen
- 8 🕷
  - Stummschalten oder erneutes Einschalten des Tons
- 9 PROG/CLOCK
  - Programmieren von Radiosendern
  - Einstellen der Uhr
- (10) SLEEP /SNOOZE
  - Einstellen des Sleep-Timers oder des Alarm-Timers
- (1) SOUND
  - Zugreifen auf die Toneinstellung für DSC, DBB und Full-Sound-Control
- (12) SETTINGS
  - Zugreifen auf das Menü der Systemeinstellungen

#### (13) REPEAT/SHUFFLE

• Auswählen eines Wiedergabemodus.

| (14) | Zifferntasten |
|------|---------------|
|------|---------------|

- (15) VOL +/-
  - Erhöhen bzw.Verringern der • Lautstärke.

#### (16) ■/MENU

- Anhalten der Musikwiedergabe
- Zugreifen auf die Wiedergabeliste des • iPod/iPhone

```
(17) \rightarrow / DOCKING
```

- Wechseln der Quelle auf den Audioeingang, der über das Dock übertragen wird
- (18) ▶||
  - Starten, Anhalten, Fortsetzen der ٠ Wiedergabe
- (19) TUNER/MP3-LINK
  - Wechseln der Quelle zwischen • UKW-Tuner oder dem Audioeingang, der über die Buchse MP3-LINK übertragen wird

3 Vor dem Gebrauch

## Anschließen der UKW-Antenne

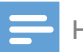

#### Hinweis

- Um idealen Empfang zu erhalten, ziehen Sie die Antenne vollständig aus, und passen Sie die Position an, oder stellen Sie eine Verbindung zu einer Außenantenne her:
- Dieses Produkt unterstützt keinen MW-Radioempfang (Mittelwelle).

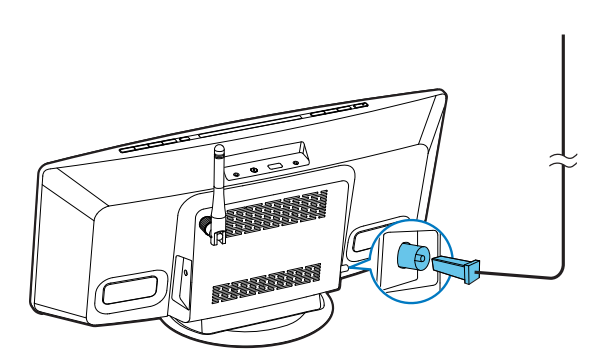

Schließen Sie die UKW-Antenne an die **FM ANT**-Buchse auf der Rückseite des Geräts an.

## Anschließen an die Stromversorgung

### Achtung

- Stromschlaggefahr! Vergewissern Sie sich vor dem Anschließen des Netzteils, dass der Stecker-Adapter sicher am Netzteil befestigt ist. Ziehen Sie immer am Stecker, um das Netzteil vom Netzanschluss zu trennen.
- Vergewissern Sie sich vor dem Anschließen des Netzteils, dass alle anderen Verbindungen hergestellt wurden.
- 1 Wählen Sie einen Stecker-Adapter aus, und befestigen Sie ihn am Netzteil.

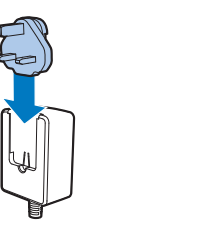

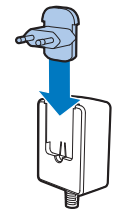

- 2 Verbinden Sie das Netzteil mit
  - der Buchse DC IN auf der Rückseite, und
  - einer Steckdose.

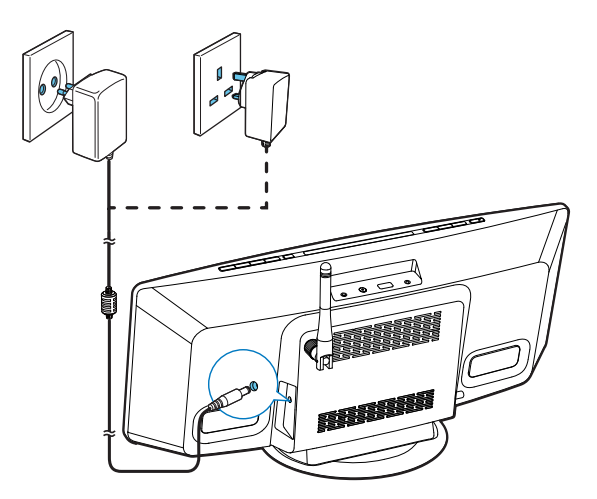

## Einsetzen/Austauschen der Batterien in der Fernbedienung

#### Achtung

- Explosionsgefahr! Halten Sie die Batterien von Hitze, Sonnenlicht und Feuer fern. Werfen Sie die Batterien niemals ins Feuer.
- 1 Öffnen Sie das Batteriefach.

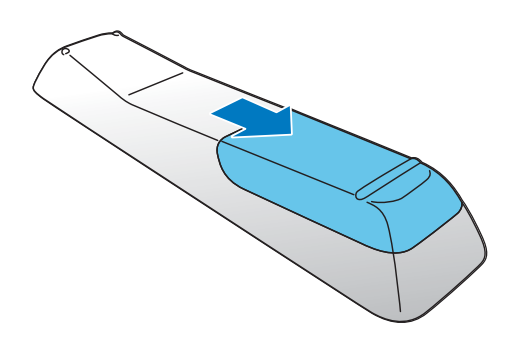

2 Setzen Sie wie abgebildet 2 AAA-Batterien mit der korrekten Polarität (+/-) ein.

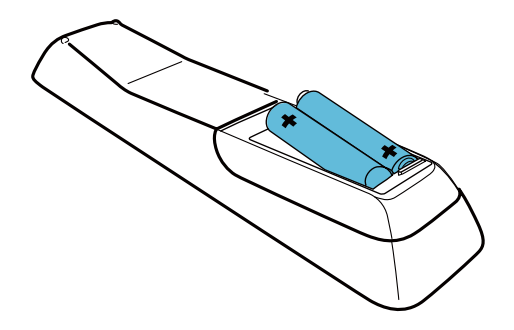

3 Schließen Sie das Batteriefach.

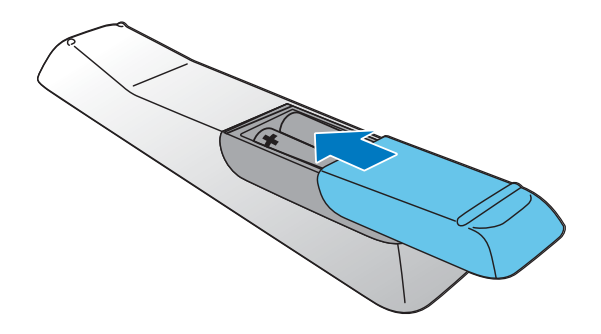

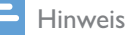

- Bevor Sie eine Funktionstaste auf der Fernbedienung betätigen, wählen Sie zunächst die passende Quelle über die Fernbedienung anstatt über das Hauptgerät aus.
- Wenn Sie die Fernbedienung voraussichtlich lange Zeit nicht verwenden, nehmen Sie die Batterien heraus.
- Richten Sie die Fernbedienung direkt auf den IR-Sensor auf der Vorderseite des Hauptgeräts, um einen besseren Empfang zu erhalten.

## 4 Erste Schritte

#### Achtung

 Die Verwendung von Steuerelementen, Einstellungen oder Vorgehensweisen, die von dieser Darstellung abweichen, können zu gefährlichen Strahlenbelastungen oder anderen Sicherheitsrisiken führen.

## Einschalten

Nach dem korrekten Anschließen an die Stromversorgung schaltet sich das System automatisch ein.

Warten Sie, bis das Gerät gestartet ist.

- Der Startvorgang beträgt in etwa 35 Sekunden.
- ➡ Während des Startvorgangs blinkt die LED-Anzeige an der Taste WIFI SETUP gelb.
- ➡ Nach dem Start leuchtet die LED-Anzeige kontinuierlich gelb, wenn keine WiFi-Verbindung für dieses System eingerichtet wurde.

## Wechseln von Modi

#### Manuelles Wechseln der Modi:

- Halten Sie & gedrückt, um zum Eco Power-Standby-Modus zu wechseln.
- Drücken Sie <sup>(</sup>U, um das Gerät
  - vom Betriebsmodus in den normalen Standby-Modus oder
  - vom Eco Power-Standby-Modus in den Betriebsmodus zu schalten.

## Einstellen der Uhr

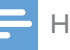

#### Hinweis

- Wenn während der Einstellung innerhalb von 90 Sekunden kein Vorgang getätigt wird, beendet das System die Uhreinstellung, ohne vorangehende Vorgänge zu speichern.
- 1 Drücken Sie im Standby-Modus **PROG**/ **CLOCK**, um die Uhrzeiteinstellung aufzurufen.
  - → 24HOUR (24-Stundenformat) blinkt.
- 2 Drücken Sie I◀◀ / ▶▶I, um 24HOUR oder 12HOUR (12-Stundenformat) auszuwählen, und drücken Sie dann PROG/ CLOCK, um die Auswahl zu bestätigen.
  - ↦ Die Ziffern der Stundenanzeige blinken.
  - → Wenn Sie 12HOUR als das Zeitformat auswählen, werden PM oder AM auf dem Display angezeigt.
- 3 Drücken Sie wiederholt die Taste I<</li>
   ▶I, um die Ziffern der Stundenanzeige einzustellen.
  - Sie können die Ziffern mit dem Ziffernfeld eingeben.
- 4 Drücken Sie zur Bestätigung die Taste
   PROG/CLOCK.
   → Die Ziffern der Minutenanzeige blinken.
- 5 Drücken Sie wiederholt I◀◀ / ▶▶I, um die Ziffern der Minutenanzeige einzustellen.
- 6 Drücken Sie **PROG/CLOCK**, um die Einstellungen der Uhr zu bestätigen.
  - → Die eingestellte Uhrzeit wird angezeigt.

## 🔆 Тірр

 Sie können die Systemuhr zudem mit einem RDS-Radiosender synchronisieren, der Zeitsignale überträgt. (Siehe "Auswählen eines UKW-Radiosenders"> "Anzeigen von RDS-Informationen" > "Synchronisieren der Uhrzeit mit RDS")

## 5 Verbinden mit Ihrem WiFi-Heimnetzwerk

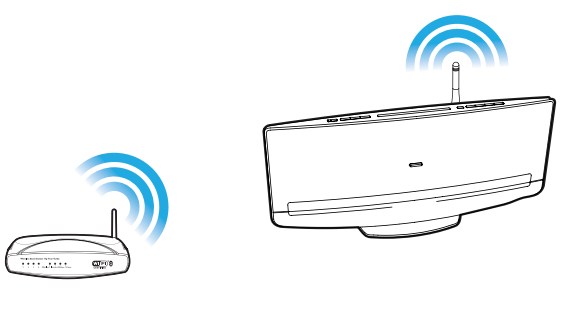

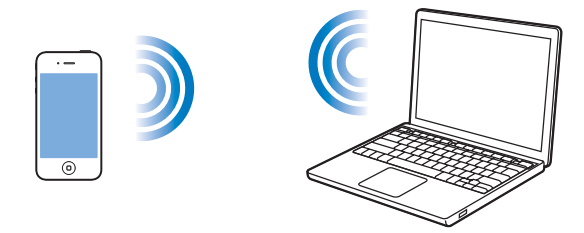

Um dieses System mit Ihrem vorhandenen WiFi-Heimnetzwerk zu verbinden, müssen Sie das System für Ihr WiFi-Netzwerk konfigurieren. Wählen Sie anhand der unten aufgeführten Vorbedingungen die beste Einrichtungsmethode aus.

| Vorbedingung            | Einrichtungsmethode  |
|-------------------------|----------------------|
| Sie verfügen über einen | Methode 1            |
| iPod touch bzw. ein     | (empfohlen)          |
| iPhone/iPad mit iOS 5.0 | (siehe 'Methode 1:   |
| oder höher.             | Verwenden der        |
|                         | WiFi-Netzwerk-       |
|                         | Anmeldefreigabe      |
|                         | von iOS 5' auf Seite |
|                         | 17)                  |
| Ihr WiFi-Router verfügt | Methode 2 (siehe     |
| über WPS (Wi-Fi         | 'Methode 2:          |
| Protected Setup) und    | Verbinden mit einem  |
| unterstützt PBC (Push   | WPS-Router' auf      |
| Button Connection).     | Seite 18)            |

Sie verfügen über ein WiFi-fähiges Gerät mit einem Internet-Browser, wie zum Beispiel einen iPod touch oder ein iPhone/iPad, oder einen WiFi-fähigen PC/Mac.

#### Bevor Sie dieses System mit Ihrem WiFi-Heimnetzwerk verbinden, stellen Sie Folgendes sicher:

- Ihr WiFi-Router ist eingeschaltet und funktioniert ordnungsgemäß.
- Das System ist eingeschaltet und wurde korrekt gestartet (siehe 'Einschalten' auf Seite 16).

Wenn die Verbindung erfolgreich eingerichtet wurde, speichert das System die Einstellungen Ihres WiFi-Heimnetzwerks. Sobald das System eingeschaltet wird, wird automatisch eine Verbindung zu Ihrem WiFi-Heimnetzwerk hergestellt, und Sie können mit AirPlay gestreamte Musik genießen.

## Methode 1:Verwenden der WiFi-Netzwerk-Anmeldefreigabe von iOS 5

- 1 Verbinden Sie Ihren iPod touch bzw. Ihr iPhone/iPad mit Ihrem WiFi-Heimnetzwerk.
- 2 Verbinden Sie Ihren iPod touch bzw. Ihr iPhone/iPad mit dem System (siehe 'Genießen von Audioinhalten über das Dock' auf Seite 29).

- **3** Drücken Sie **WIFI SETUP** auf der Oberseite.
  - → Das folgende Dialogfeld wird angezeigt.

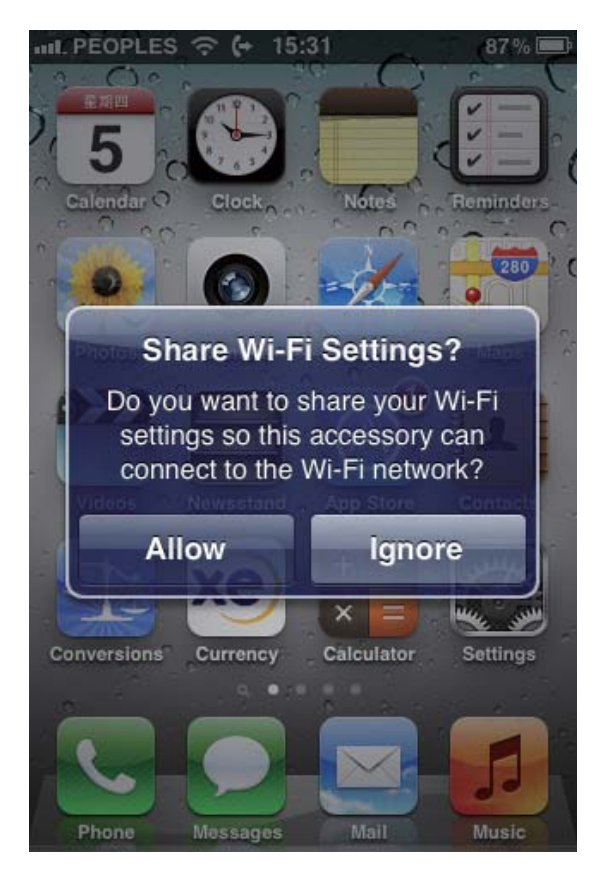

- 4 Tippen Sie auf **ALLOW** (Zulassen), um die WiFi-Einstellungen für dieses System freizugeben.
- 5 Warten Sie weniger als 1 Minute, bis das Licht aufhört zu blinken und Sie einen Bestätigungston hören.

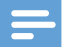

#### Hinweis

 Wenn Sie innerhalb von 2 Minuten keinen Bestätigungston hören, prüfen Sie die IP-Adresse dieses Systems (siehe 'Anpassen der Systemeinstellungen' auf Seite 38). Wenn als IP-Adresse "0.0.0.0" oder "192.168.1.1" angezeigt wird, schließen Sie das Netzteil erneut an. Danach hören Sie nach dem Starten einen Bestätigungston.

## Methode 2:Verbinden mit einem WPS-Router

1 Drücken Sie auf Ihrem WiFi-Router die WPS-Taste.

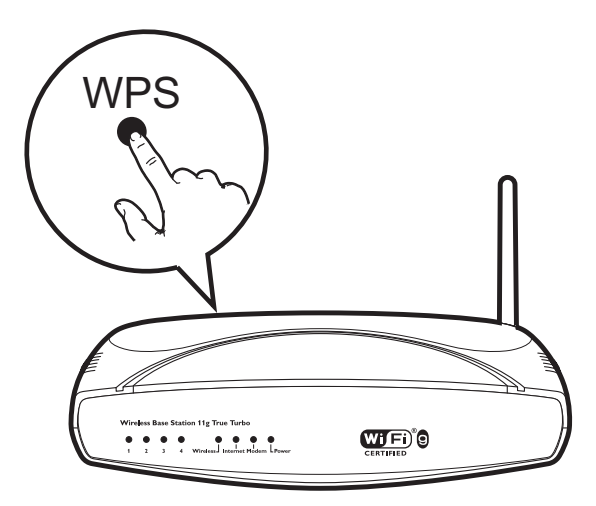

2 Drücken Sie kurz nach Schritt 1 auf der Oberseite die Taste WIFI SETUP.

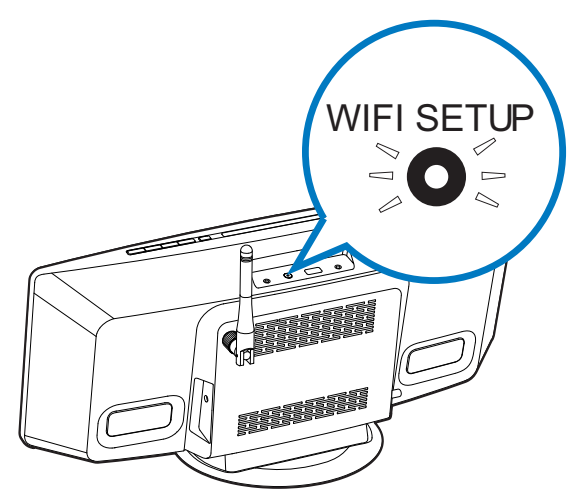

- Die LED-Anzeige an der Taste WIFI SETUP blinkt abwechselnd gelb und grün.
- Spätestens nach 2 Minuten hört die LED-Anzeige auf zu blinken und leuchtet dauerhaft grün, und der Lautsprecher gibt einen Signalton aus.
- → Das System wurde erfolgreich mit dem WiFi-Heimnetzwerk verbunden.

- Bei einigen WiFi-Routern müssen Sie die WPS-Taste gedrückt halten, um die WiFi-Verbindung herzustellen, oder die WPS-PBC-Funktion über die Konfigurationsseiten des Routers aktivieren. Für weitere Informationen, lesen Sie die Benutzerhandbücher der jeweiligen Router.
- Wenn die Anzeige **WIFI SETUP** am DCW8010 weiterhin gelb leuchtet, ist die WiFi-Verbindung fehlgeschlagen. Warten Sie 2 Minuten, und versuchen Sie es dann erneut. Falls das Problem weiterhin besteht, versuchen Sie, die WiFi-Verbindung manuell einzurichten.
- Wenn die WiFi-Verbindung erneut nicht hergestellt werden kann, schließen Sie das Netzteil erneut an, und versuchen Sie es anschließend noch einmal.

## Methode 3:Verbinden mit einem Router ohne WPS

Um dieses System mit einem Router ohne WPS mit einem PC/Mac oder iPod touch/iPhone/iPad mit iOS 4.3 zu verbinden, müssen Sie auf seine integrierte Konfigurationswebseite zugreifen, um seine internen WiFi-Einstellungen zu ändern. Befolgen Sie die Schritte unten, um die Verbindung abzuschließen.

- Notieren Sie alle Einstellungen Ihres WiFi-Heimrouters (siehe 'Notieren Sie sich die Einstellungen Ihres WiFi-Routers.' auf Seite 19).
- Schalten Sie das System in den unterstützten WiFi-Einrichtungsmodus (siehe 'Wechseln des Systems in den unterstützten WiFi-Einrichtungsmodus' auf Seite 20).
  - → Ein neues WiFi-Netzwerk mit dem Netzwerknamen (SSID) Philips
     DCW8010 XXXXXX wird von dem System eingerichtet.
- 3 Verbinden Sie Ihr WiFi-fähiges Gerät vorübergehend mit dem neu eingerichteten WiFi-Netzwerk (siehe 'Verbinden Sie Ihr WiFi-fähiges Gerät mit

dem neu eingerichteten WiFi-Netzwerk.' auf Seite 20).

- 4 Öffnen Sie im Internet-Browser auf dem WiFi-fähigen Gerät die integrierte Webseite des Systems (siehe 'Öffnen der integrierten Webseite des Systems' auf Seite 22).
- 5 Ändern Sie die internen WiFi-Einstellungen dieses Systems basierend auf den Einstellungen, die Sie in Schritt 1 notiert haben (siehe 'Ändern der internen WiFi-Einstellungen des Systems' auf Seite 23).
- 6 Stellen Sie die Einstellungen für Ihr vorhandenes WiFi-Heimnetzwerk auf Ihrem WiFi-fähigen Gerät wieder her (siehe 'Stellen Sie die Einstellungen für Ihr vorhandenes WiFi-Heimnetzwerk auf Ihrem WiFi-fähigen Gerät wieder her.' auf Seite 24).

### Notieren Sie sich die Einstellungen Ihres WiFi-Routers.

#### Hinweis

- Beachten Sie dabei die Anweisungen im Benutzerhandbuch Ihres WiFi-Routers.
- 1 Verbinden Sie Ihr WiFi-fähiges Gerät mit Ihrem vorhandenen WiFi-Heimnetzwerk.
- 2 Starten Sie auf Ihrem WiFi-fähigen Gerät den Internet-Browser (z. B. Apple Safari oder Microsoft Internet Explorer).
- **3** Öffnen Sie die Konfigurationsseite Ihres WiFi-Routers.
- 4 Finden Sie die Registerkarte mit den WiFi-Einstellungen, und notieren Sie sich die folgenden Daten:
  - A Netzwerkname (SSID)
  - (B) WiFi-Sicherheitsmodus (normalerweise WEP, WPA oder WPA2, falls aktiviert)
  - © WiFi-Kennwort (wenn WiFi-Sicherheit aktiviert ist)

- DHCP-Modus (aktiviert oder deaktiviert)
- (E) Festgelegte statische IP-Adressen (wenn der DHCP-Modus deaktiviert ist)

#### Wechseln des Systems in den unterstützten WiFi-Einrichtungsmodus

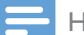

#### Hinweis

 Bevor Sie eine Taste auf dem Hauptgerät drücken, vergewissern Sie sich, dass das System erfolgreich gestartet wurde (siehe 'Einschalten' auf Seite 16).

Drücken Sie **WIFI SETUP** auf der Oberseite.

- ➡ Die LED-Anzeige an der Taste WIFI SETUP leuchtet dauerhaft gelb.
- → Ein neues WiFi-Netzwerk mit dem Netzwerknamen (SSID) Philips
   DCW8010 XXXXXX wird automatisch eingerichtet.
- ➡ Es kann bis zu 45 Sekunden dauern, bis dieses neue WiFi-Netzwerk erfolgreich eingerichtet wurde.

#### Hinweis

- Nachdem Sie die manuelle WiFi-Einstellung f
  ür das System abgeschlossen haben, wird dieses neue WiFi-Netzwerk nicht mehr angezeigt.
- Wenn Sie den unterstützten WiFi-Einrichtungsmodus nicht öffnen können, schließen Sie das Netzteil erneut an, und versuchen Sie es anschließend nach dem Startvorgang noch einmal.
- Stellen Sie sicher, dass sich keine anderen AirPlayfähigen Geräte von Philips gleichzeitig im unterstützten WiFi-Einrichtungsmodus befinden. Mehrere neue, auf diese Weise eingerichtete WiFi-Netzwerke können sich gegenseitig stören.
- Um die WiFi-Einrichtung nach der Ersteinrichtung zu ändern, halten Sie WIFI SETUP länger als 3 Sekunden gedrückt, um die WiFi-Einstellung zurückzusetzen. Befolgen Sie dann die vorherigen Schritte, um Ihre Netzwerkeinstellungen zu ändern.

### Verbinden Sie Ihr WiFi-fähiges Gerät mit dem neu eingerichteten WiFi-Netzwerk.

Das neu von diesem System eingerichtete WiFi-Netzwerk ermöglicht nur den Zugriff eines einzigen WiFi-fähigen Geräts. Um Störungen von anderen WiFi-Geräten zu vermeiden, sollten Sie nach Möglichkeit die WiFi-Funktionen Ihrer anderen Geräte vorübergehend deaktivieren.

#### Option 1: Mit dem iPod touch/iPhone/iPad

 Wählen Sie Einstellungen -> WiFi auf Ihrem iPod touch/iPhone/iPad aus.

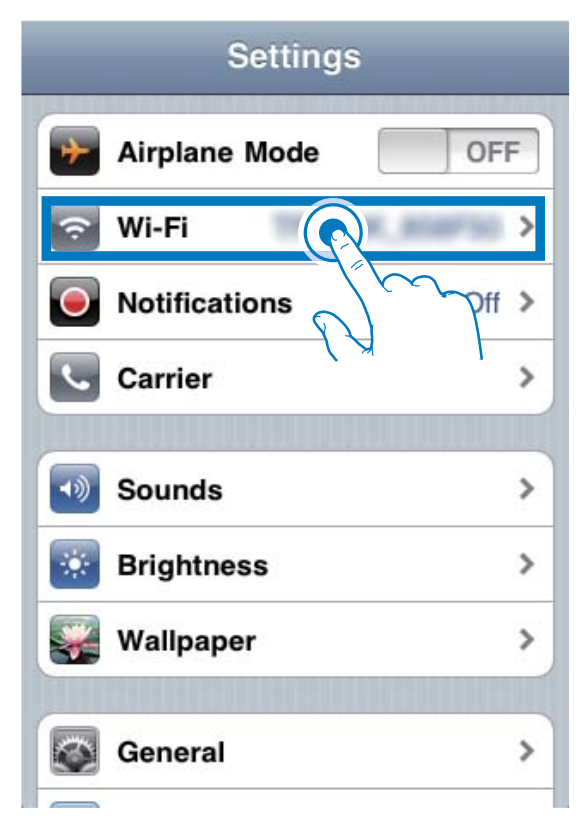

2 Wählen Sie Philips DCW8010 XXXXXX aus der Liste der verfügbaren Netzwerke aus.

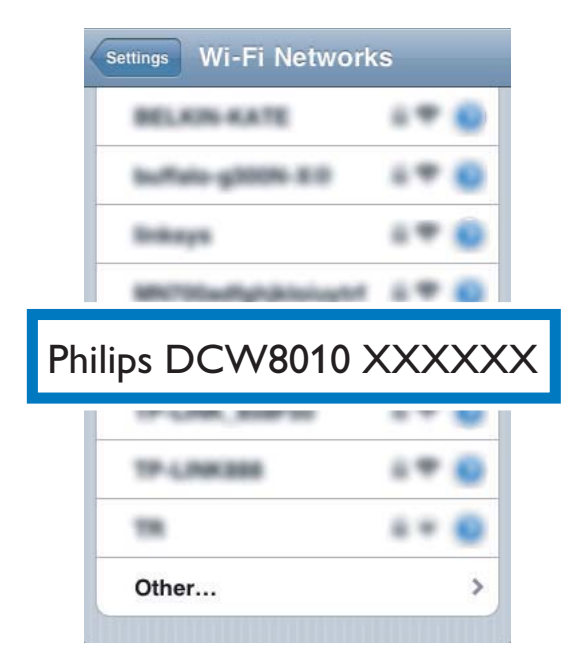

- **3** Warten Sie, bis auf Ihrem iPod touch/ iPhone/iPad die WiFi-Verbindung erfolgreich hergestellt ist.
  - → <br/>
     wird oben links auf Ihrem iPod touch/iPhone/iPad angezeigt.

### Tipp

• Falls Philips DCW8010 XXXXXX nicht in der Liste aufgeführt wird, suchen Sie erneut nach verfügbaren WiFi-Netzwerken.

#### Option 2: Mit einem WiFi-fähigen PC/Mac

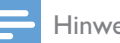

#### Hinweis

- Informationen zur Verbindung Ihres PC/Mac mit einem WiFi-Netzwerk finden Sie ihm Benutzerhandbuch das PCs/Macs.
- Schließen Sie kein Netzwerkkabel an Ihren PC/Mac an, während eine WiFi-Netzwerkverbindung besteht.
- 1 Öffnen Sie auf Ihrem PC/Mac das Dienstprogramm zu WiFi-Einrichtung oder die Systemsteuerung.
- 2 Suchen Sie nach verfügbaren WiFi-Netzwerken.

| Network Tasks                                        | Choose a wireless network                                                                             |
|------------------------------------------------------|----------------------------------------------------------------------------------------------------|
| Bafresh.oelnszk.list                                 | Click an item in the list below to connect to a wireless network in range or to get more information. |
| Set up a wireless network for a home or small office |                                                                                                    |
| Related Tasks                                        |                                                                                                    |
| Learn about wireless<br>networking                   | Searching for wireless networks in range                                                              |
| Change the order of<br>preferred networks            |                                                                                                    |
| Change advanced settings                             |                                                                                                    |
|                                                      |                                                                                                    |
|                                                      |                                                                                                    |
|                                                      |                                                                                                    |
|                                                      |                                                                                                    |

3 Wählen Sie Philips DCW8010 XXXXXX aus der Liste der verfügbaren Netzwerke aus.

| Network Tasks                             | Choose a wireless network                                                                     |                                                                       |
|-------------------------------------------|-----------------------------------------------------------------------------------------------|-----------------------------------------------------------------------|
| 🕵 Refresh network list                    | Click an item in the list below to connect to a wireles<br>information.                       | ss network in range or to get more                                    |
| 😃 Set up a wireless network               | ((Q))                                                                                         | Connected ☆                                                           |
| for a nome or small ornice                | Security-enabled wireless network                                                             | . 188a.                                                               |
| Related Tasks                             | ((Q)) ******                                                                                  |                                                                       |
| i) Learn about wireless                   | Security-enabled wireless network (                                                           | WPA2) att                                                             |
| networking                                | (( )) Philips DCW8010                                                                         |                                                                       |
| Change the order of<br>preferred networks | Unsecured wireless network                                                                    |                                                                       |
| Change advanced settings                  | Because security is not enabled on this<br>network might be visible to others. To<br>Connect, | network, information sent over this<br>connect to this network, click |
|                                           | ((Q)) (n) (Per supera al astra) (n)                                                           |                                                                       |
|                                           | Security-enabled wireless network (                                                           | (WPA2) 00000                                                          |
|                                           | ((q)) ····                                                                                    |                                                                       |

**4** Warten Sie, bis die WiFi-Verbindung auf Ihrem PC/Mac erfolgreich hergestellt wurde.

| Network Tasks                                            | Choose                       | e a wireless network                                                                                                    |                      |
|----------------------------------------------------------|------------------------------|----------------------------------------------------------------------------------------------------|----------------------|
| 😴 Refresh network list                                   | Click an iter<br>information | n in the list below to connect to a wireless network in                                                                                                    | range or to get more |
| Set up a wireless network.<br>For a home or small office | (( <b>1</b> )))              | Philips DCW8010                                                                                                    | Connected 🗙          |
| telated Tasks                                            |                              | You are currently connected to this network. To de network, click Disconnect.                                                                                                    | connect from this    |
| <ul> <li>Learn about vireless<br/>networking</li> </ul>  |                              |                                                                                                    |                      |
| Change the order of preferred petworks                   | ((0))                        | W.41-71                                                                                                    | Automatic 🚖          |
| Change advanced                                          |                              | 🥂 Security-enabled wireless network                                                                                                    | .000.                |
| settings                                                 | ((Q))                        | helia, yi                                                                                                    |                      |
|                                                          |                              | g Security-enabled wireless network                                                                                                    | 6800                 |
|                                                          | ((0))                        | and the second second s |                      |
|                                                          |                              |                                                                                                    | 100                  |
|                                                          | 1                            | 😚 Security-enabled wireless network                                                                                                    | UDDa                 |

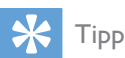

 Falls Philips DCW8010 XXXXXX nicht in der Liste aufgeführt wird, suchen Sie erneut nach verfügbaren WiFi-Netzwerken.

#### Öffnen der integrierten Webseite des Systems

- 1 Starten Sie auf Ihrem WiFi-fähigen Gerät den Apple **Safari**-Browser oder einen anderen Internet-Browser.
- 2 Geben Sie in der Adressleiste des Browsers **192.168.1.1** ein, und bestätigen Sie.
  - → Die Konfigurationswebseite des Systems wird angezeigt.

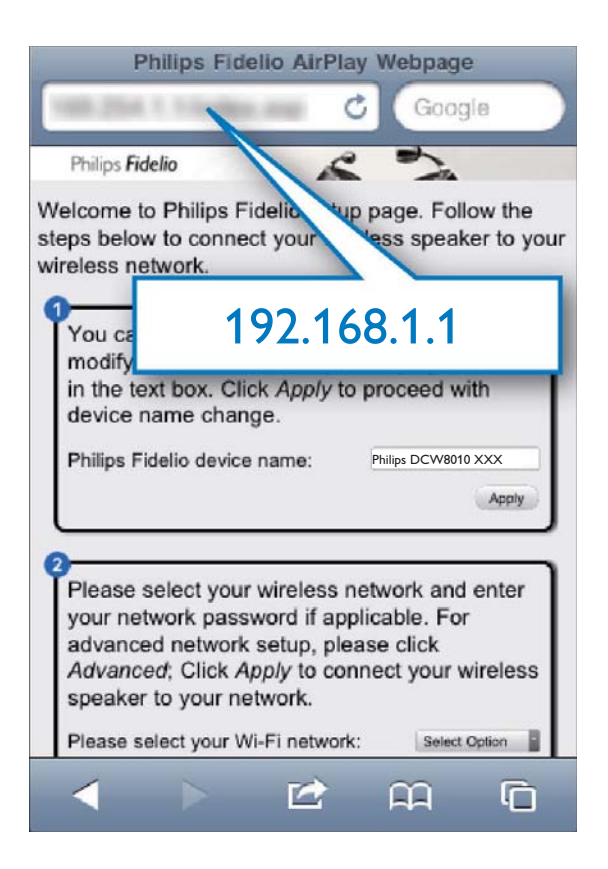

Wenn Sie auf Ihrem WiFi-fähigen PC/Mac den Browser Safari verwenden, können Sie auch aus der Bonjour-Pulldown-Liste "Philips DCW8010 XXXXXX" auswählen, um direkt zur Konfigurationswebseite zu gelangen.

- Klicken Sie auf \* > Preferences (Einstellungen).
  - → Das Lesezeichenmenü wird angezeigt.

| Philips <b>Fid</b>                      | lelio                                                          |                                                                                   | *                                      |
|-----------------------------------------|----------------------------------------------------------------|-----------------------------------------------------------------------------------|----------------------------------------|
| letwork Configuration                   | Welcome to Phil<br>speaker to your                             | Customize Toolbar                                                                 | D- \$-                                 |
|                                         | You can k                                                      |                                                                                   |                                        |
| imware Updete                           | text in the<br>Philipe Fx                                      | Hide Menu Bar<br>Hide Bookmarks Bar<br>Hide Tab Bar<br>Hide Status Bar            | Ctrl+Shift+B<br>Ctrl+Shift+T<br>Ctrl+/ |
|                                         | Picase sel<br>applicable<br>connect y<br>Picase sel<br>adveror | History<br>Downloads<br>Private Browsing<br>Reset Safari<br>Block Bana In Windows | Ctrl+H<br>Ctrl+Alt+L                   |
|                                         | ٥                                                              | Preferences                                                                       | Ctrl+,                                 |
| niku fidde 310-0a ewd/10000,et ocurystw | diçenîy aşî'n wekerî ve                                        | Help<br>Report Bygs to Apple                                                      | F1                                     |
|                                         |                                                                | Safari Extensions Gallery<br>About Safari                                         | C.                                     |

2 Tippen Sie unter Bookmarks bar (Lesezeichenleiste) auf Include Bonjour (Bonjour integrieren).

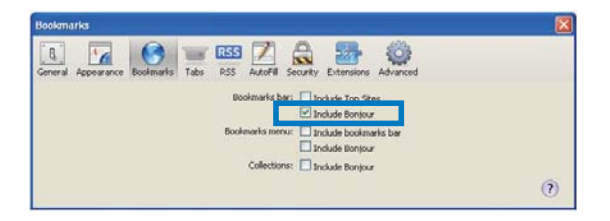

- 3 Wählen Sie aus der Bonjour-Pulldown-Liste an der Lesezeichenleiste "Philips DCW8010 XXXXXX" aus.
  - → Die Konfigurationswebseite des Systems wird angezeigt.

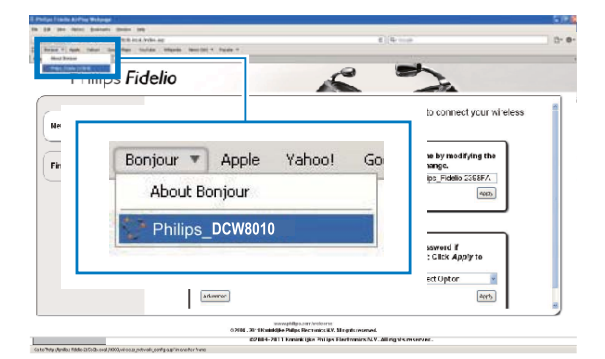

#### Ändern der internen WiFi-Einstellungen des Systems

Auf der Konfigurationswebseite dieses Systems können Sie die internen WiFi-Einstellungen für die Verbindung des Systems zu Ihrem vorhandenen WiFi-Heimnetzwerk ändern.

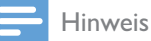

 Stellen Sie sicher, dass die auf der Konfigurationswebseite vorgenommenen Einstellungen mit den WiFi-Netzwerkeinstellungen übereinstimmen, die Sie sich notiert haben.

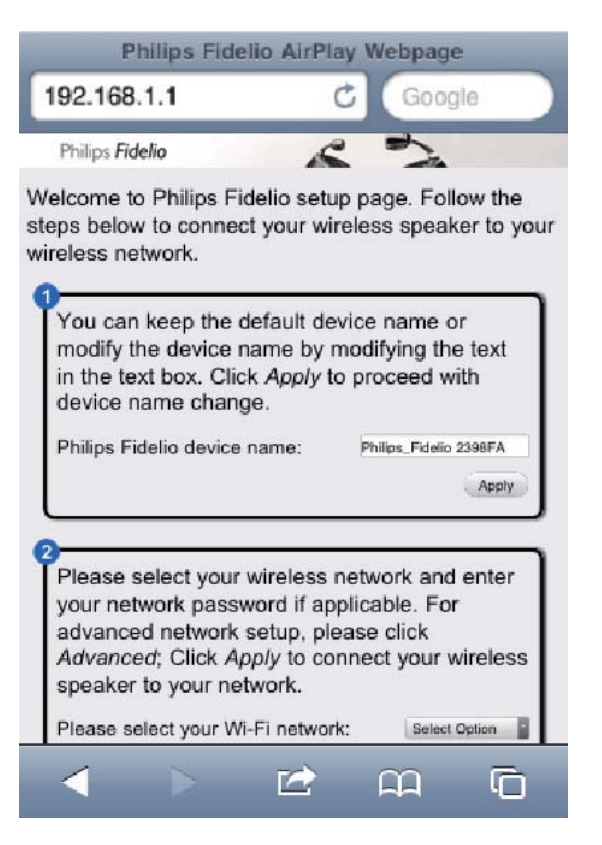

- Befolgen Sie die Anweisungen auf dem Bildschirm, um die internen WiFi-Einstellungen zu ändern und zu bestätigen.
  - → Nach einer Weile blinkt die Anzeige an der Taste WIFI SETUP nicht mehr, sondern leuchtet dauerhaft grün. Zudem gibt das Hauptgerät ein Tonsignal aus.
  - → Das System wurde erfolgreich mit dem vorhandenen WiFi-Heimnetzwerk verbunden.

#### Hinweis

- Wenn die LED-Anzeige an der Taste WIFI SETUP nicht dauerhaft grün leuchtet, konnte die WiFi-Verbindung nicht hergestellt werden. Starten Sie Ihren WiFi-Router und dieses System neu, und prüfen Sie, ob das System mit Ihrem WiFi-Netzwerk verbunden ist. Falls das Problem weiterhin besteht, führen Sie das oben beschriebene Verfahren erneut durch.
- Nachdem Sie die oben genannten Änderungen durchgeführt bzw. das System neu gestartet haben, wird das neue WiFi-Netzwerk, das von diesem System eingerichtet wurde, nicht mehr angezeigt.

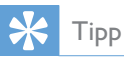

- Ändern Sie ggf. den Gerätenamen Ihres Systems unter Advanced settings (Erweiterte Einstellungen) -> AirPlay Device Name (Airplay-Gerätename) auf der Konfigurationswebseite des Systems. Dadurch können Sie dieses System einfacher von anderen AirPlay-fähigen Philips Geräten in Ihrem Zuhause unterscheiden.
- Wenn Sie den Netzwerknamen (SSID) manuell eingeben möchten (wenn Sie z. B. Ihre SSID verbergen wollen), gehen Sie zu Advanced settings (Erweiterte Einstellungen) -> CONFIGURE MANUALLY (MANUELL KONFIGURIEREN) auf der Konfigurationswebseite des Systems.
- Um die WiFi-Einrichtung nach der Ersteinrichtung zu ändern, halten Sie WIFI SETUP länger als 3 Sekunden gedrückt, um die WiFi-Einstellung zurückzusetzen. Befolgen Sie dann die vorherigen Schritte, um Ihre Netzwerkeinstellungen zu ändern.

#### Stellen Sie die Einstellungen für Ihr vorhandenes WiFi-Heimnetzwerk auf Ihrem WiFi-fähigen Gerät wieder her.

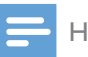

1

#### Hinweis

• Stellen Sie sicher, dass Sie in den Schritten 2 bis 3 vorgenommenen Einstellungen mit den WiFi-Netzwerkeinstellungen übereinstimmen, die Sie sich notiert haben.

- Wählen Sie auf Ihrem iPod touch/iPhone/ iPad **Settings > Wi-Fi** (Einstellungen > Wi-Fi).
  - Öffnen Sie alternativ auf Ihrem PC/ Mac die Liste der verfügbaren WiFi-Netzwerke.

## Settings Airplane Mode OFF Wi-Fi Notifications Off > Carrier > 1) Sounds > Brightness > Wallpaper > General >

2 Wählen Sie den Namen Ihres Netzwerks (SSID) aus der Liste der verfügbaren drahtlosen Netzwerke aus.

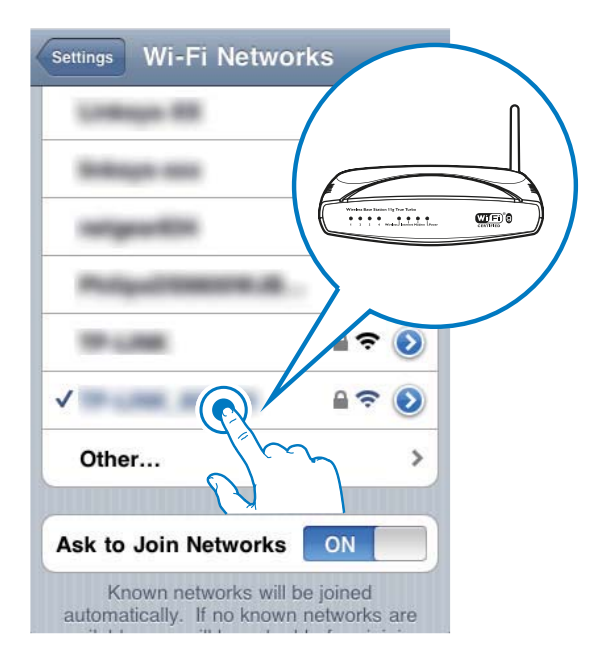

**3** Geben Sie ggf. Ihren Netzwerkschlüssel ein.

**4** Warten Sie, bis die Verbindung zu Ihrem WiFi-Netzwerk erfolgreich hergestellt wurde.

## 6 Streamen von Audioinhalten mit AirPlay

### Streamen von Audioinhalten aus Ihrer iTunes-Musiksammlung

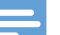

#### Hinweis

- Vergewissern Sie sich, dass Ihr iTunes-Host-Gerät mit demselben WiFi-Netzwerk wie dieses System verbunden ist. Ein iTunes-Gerät kann ein iPod touch/ iPhone/iPad, auf dem iOS 4.3 (oder höher) installiert ist, oder ein WiFi-fähiger PC/Mac sein, auf dem iTunes 10 (oder höher) installiert ist.
- Für iPhone 4S-Benutzer: Um die optimale Leistung der AirPlay-Übertragung sicherzustellen, aktualisieren Sie Ihr iPhone 4S auf iOS 5.1 oder höher.

#### Streamen von Ihrem iPod touch/ iPhone/iPad

- **1** Starten Sie auf Ihrem iPod touch/iPhone/ iPad die **iPod-/Musik**-Anwendung.
- 2 Tippen Sie auf das AirPlay-Symbol.

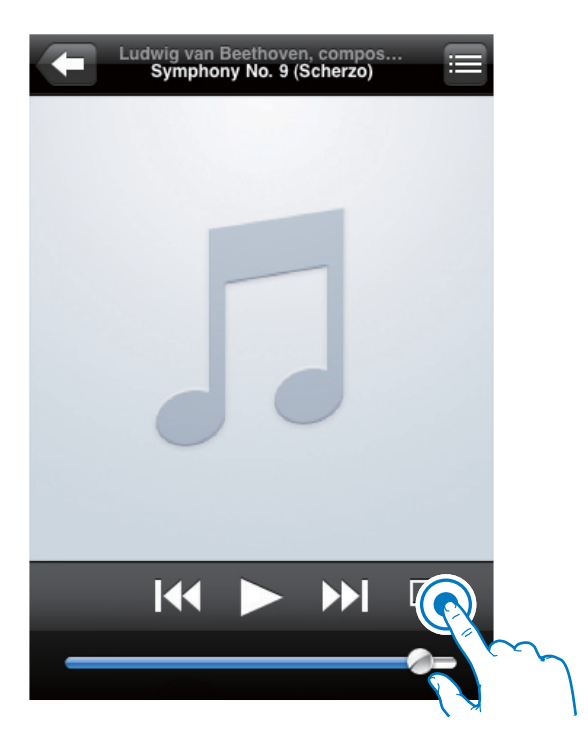

3 Wählen Sie Philips DCW8010 XXXXXX (oder einen benutzerdefinierten Namen) aus der AirPlay-Liste aus.

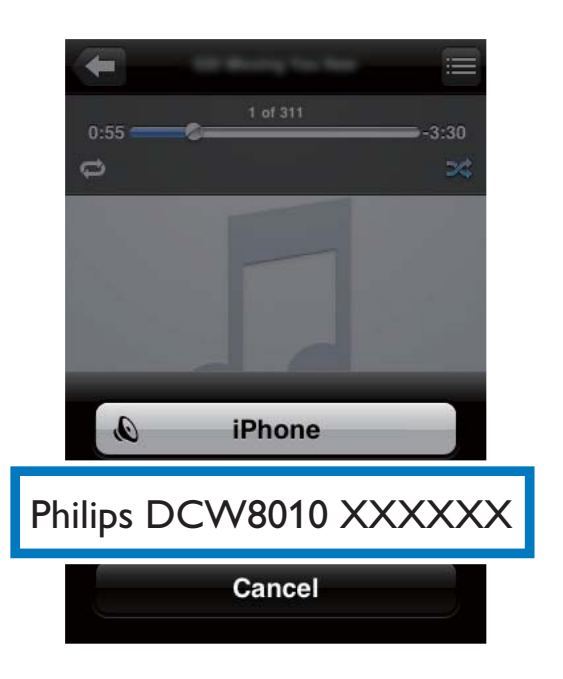

- 4 Wählen Sie eine Mediendatei aus, und starten Sie die Wiedergabe.
  - ➡ Nach einer Weile gibt das System Musik wieder.

| Ludwig van Beethoven, compos<br>Symphony No. 9 (Scherzo) |  |
|----------------------------------------------------------|--|
|                                                          |  |
|                                                          |  |
|                                                          |  |
|                                                          |  |
|                                                          |  |
|                                                          |  |
|                                                          |  |
|                                                          |  |
|                                                          |  |
|                                                          |  |

#### Hinweis

- Wenn Sie nach erfolgreicher Einrichtung keine Musik hören, führen Sie eine der folgenden Aktionen auf Ihrem iPod touch/iPhone/iPad aus:
- (1) Trennen Sie die Verbindung, und stellen Sie sie anschließend zum gleichen WiFi-Router wieder her.
- (2) Schließen Sie alle im Hintergrund ausgeführten Anwendungen.
- (3) Schalten Sie Ihren iPod touch/Ihr iPhone/Ihr iPad aus und anschließend wieder ein.

#### Streamen von Ihrem PC/Mac

- 1 Starten Sie iTunes 10 (oder eine höhere Version) auf Ihrem PC/Mac.
- 2 Klicken Sie im Fenster auf das AirPlay-Symbol.

| In 28 Jac Story In      | to brand he                                                                                                    |      |                                                 |        | Pa                                                                                                    | -       |        |      |                     |                                                                                                    |           |          |
|-------------------------|----------------------------------------------------------------------------------------------------|------|-------------------------------------------------|--------|----------------------------------------------------------------------------------------------------|---------|--------|------|---------------------|----------------------------------------------------------------------------------------------------|-----------|----------|
|                         | ACCOUNTS AND IN COUNTS AND IN COUNTS AND INC AND IN COUNTS AND IN COUNTS |      | Cal.                                            |        |                                                                                                    | £       |        |      |                     |                                                                                                    | Querra da |          |
| Lineary .               | Albert by data of                                                                                                    |      | 2 here                                          | 100    | And .                                                                                                    | later - | Long . | free |                     |                                                                                                    | _         | _        |
| A second                |                                                                                                    |      | + ALISTIFUE                                     | 100    | 40-24%/                                                                                                    |         |        |      |                     |                                                                                                    |           |          |
| 12 40-00                |                                                                                                    | - 10 | of paster to be prepared                        | - 14   |                                                                                                    |         |        |      |                     |                                                                                                    |           |          |
| LO TERMAN               |                                                                                                    | - 10 | of characterization                             | 1.4.0  | CONTRACTOR ADDRESS                                                                                                    |         |        |      |                     |                                                                                                    |           |          |
| T-tokate (              |                                                                                                    | . 4  | of manufactured                                 |        | Te-Datarial                                                                                                    | caned . |        |      |                     |                                                                                                    |           |          |
| State 1                 |                                                                                                    | 100  | of Estiphistics                                 | 1.0    | Talladarias                                                                                                    | Sec.    |        |      |                     |                                                                                                    |           |          |
|                         |                                                                                                    | 17   | 4 CARDEN AND AND AND AND AND AND AND AND AND AN | 1.0    | 101103-0010-001                                                                                                    |         |        |      |                     |                                                                                                    |           |          |
| C. Cardol Margo         |                                                                                                    | 1.   | # HEHRISTELME                                   | 14.56  | 10000-007073                                                                                                    |         |        |      |                     |                                                                                                    |           |          |
|                         |                                                                                                    | - 4  | # 1810                                          | 4.0    | -                                                                                                    |         |        |      |                     |                                                                                                    |           |          |
| di man hann             |                                                                                                    | - 16 | a new and company hinted with.                  | 4.0    | 10011465-818-1100                                                                                                    |         |        |      |                     |                                                                                                    |           |          |
| 000000                  |                                                                                                    | - 1  | of Earl State We                                |        | New Printers                                                                                                    | ind .   |        |      |                     |                                                                                                    |           |          |
| 1000                    |                                                                                                    | - 24 | # AMARCENCIERS                                  | 1.00   | P4.0328                                                                                                    |         |        |      |                     |                                                                                                    |           |          |
| C Inter-                |                                                                                                    |      | # MENCINE PRODUCET SCHOLES                      | - 4.00 | Participation - Architecture - Architecture - Archi | then .  |        |      |                     |                                                                                                    |           |          |
| And Division            |                                                                                                    |      | # mill                                          |        | SHARMLADE M.                                                                                                    |         |        |      |                     |                                                                                                    |           |          |
| 2 Parent II             |                                                                                                    | - 1  | of Tanks Read Tay.                              |        | Trafa Tearrent                                                                                                    | Castor  |        |      |                     |                                                                                                    |           |          |
| C White                 |                                                                                                    | 10   | of Long and Physics Inc.                        | 4.0    | weng water                                                                                                    |         |        |      |                     |                                                                                                    |           |          |
| E Desidence             |                                                                                                    |      | # Caret Reserve                                 |        |                                                                                                    | 104     |        |      |                     |                                                                                                    |           |          |
| Contract Value          |                                                                                                    |      | # Cards for the West                            |        |                                                                                                    |         |        |      |                     |                                                                                                    |           |          |
| 12 Po Tailand           |                                                                                                    |      |                                                 |        |                                                                                                    |         |        |      |                     |                                                                                                    |           |          |
| () Territy MARC         |                                                                                                    |      |                                                 |        |                                                                                                    |         |        | -    |                     |                                                                                                    |           |          |
| () Percents Preval      |                                                                                                    |      |                                                 |        |                                                                                                    |         |        |      |                     |                                                                                                    |           |          |
| St. Sep 18 Head Printed |                                                                                                    |      |                                                 |        |                                                                                                    |         |        |      |                     |                                                                                                    |           |          |
|                         |                                                                                                    |      |                                                 |        |                                                                                                    |         |        |      |                     |                                                                                                    |           |          |
|                         |                                                                                                    |      |                                                 |        |                                                                                                    |         |        |      |                     | 0.000                                                                                                    |           |          |
|                         |                                                                                                    |      |                                                 |        |                                                                                                    |         |        |      | <b>A CONTRACTOR</b> | and the second second se                                                                                                    |           |          |
|                         |                                                                                                    |      |                                                 |        |                                                                                                    |         |        |      |                     | and the second second se                                                                                                    |           |          |
|                         |                                                                                                    |      |                                                 |        |                                                                                                    |         |        |      |                     | And in case of the local division of the local division of the loc |           |          |
|                         |                                                                                                    |      |                                                 |        |                                                                                                    |         |        |      | - Ref. 16           | And in case of                                                                                                    |           |          |
|                         |                                                                                                    |      |                                                 |        |                                                                                                    |         |        |      | 100.000             | 1000                                                                                                    |           |          |
|                         |                                                                                                    |      |                                                 |        |                                                                                                    |         |        |      | a contraction       | and the second second se                                                                                                    |           |          |
|                         |                                                                                                    |      |                                                 |        |                                                                                                    |         |        |      |                     | and the second second                                                                                                    |           |          |
|                         |                                                                                                    |      |                                                 |        |                                                                                                    |         |        |      |                     |                                                                                                    |           |          |
|                         |                                                                                                    |      |                                                 |        |                                                                                                    |         |        |      |                     |                                                                                                    |           |          |
|                         |                                                                                                    |      |                                                 |        |                                                                                                    |         |        |      |                     |                                                                                                    |           |          |
|                         |                                                                                                    |      |                                                 |        |                                                                                                    |         |        |      |                     |                                                                                                    |           |          |
|                         |                                                                                                    |      |                                                 |        |                                                                                                    |         |        |      |                     |                                                                                                    |           |          |
|                         |                                                                                                    |      |                                                 |        |                                                                                                    |         |        |      |                     |                                                                                                    |           |          |
| A                       |                                                                                                    | -    |                                                 | _      | and the second second se                                                                                                    |         | _      | _    |                     |                                                                                                    |           | 194      |
| the state               |                                                                                                    |      |                                                 | _      | - Ser. 3.5                                                                                                    | 100.10  |        | _    |                     |                                                                                                    |           | LOAD DOG |

3 Wählen Sie Philips DCW8010 XXXXXX (oder einen benutzerdefinierten Namen) aus der AirPlay-Liste aus.

| Constraints     Constraints     Constrain      |                                                                                                    |
|----------------------------------------------------------------------------------------------------|----------------------------------------------------------------------------------------------------|
| Note:     Note:     Image: Note:     Image: Note:     Image: Note:     Image: Note:     Note:     Note:       Image: Note:     Image: Note: </th <th>and the Constant</th>                                                                                                    | and the Constant                                                                                                    |
| A definition of the second second sec |                                                                                                    |
| All manual     Image: Constraint of the second second                           |                                                                                                    |
| Original State of the second state of the second state of the      |                                                                                                    |
| Constraint of the second second       |                                                                                                    |
| Construction     Construction     C      |                                                                                                    |
| al a series de la series de la series d      |                                                                                                    |
| Control of a second second secon      |                                                                                                    |
| I a manufacture of the second second se      |                                                                                                    |
| Brok media     Brok media     B      |                                                                                                    |
| I I I I I I I I I I I I I I I I I                                                                                                    |                                                                                                    |
| Image: Control of the second second secon                  |                                                                                                    |
| Computer     Multiple Speakers                                                                                                    |                                                                                                    |
| All All All All All All All All All                                                                                                    |                                                                                                    |
| A State of the state of the state of th      |                                                                                                    |
| Marken     Marken     Marken     Marken     Marken     Marken     Marken     Marken     Marken     Marken     Marken     Marken     Multiple Speakers                                                                                                    |                                                                                                    |
| Brand Andrew Andrew Andre      |                                                                                                    |
| Constrained     Constrained     Constrain      |                                                                                                    |
| Computer     Multiple Speakers                                                                                                    |                                                                                                    |
| Constanting     Constanting     Constanti      |                                                                                                    |
| Multiple Speakers                                                                                                    |                                                                                                    |
| Alips Dowen     Multiple Speakers                                                                                                    |                                                                                                    |
| Multiple Speakers                                                                                                    |                                                                                                    |
| Multiple Speakers                                                                                                    |                                                                                                    |
|                                                                                                    | 898                                                                                                    |
|                                                                                                    |                                                                                                    |
|                                                                                                    |                                                                                                    |
|                                                                                                    |                                                                                                    |
|                                                                                                    |                                                                                                    |
|                                                                                                    |                                                                                                    |
|                                                                                                    |                                                                                                    |
|                                                                                                    |                                                                                                    |
|                                                                                                    |                                                                                                    |
|                                                                                                    | Control of the second second se |
|                                                                                                    | O N Tensor                                                                                                    |
|                                                                                                    | 4 K, 7962,768.000                                                                                                    |
| + X 2 0 0                                                                                                    | Radiate Sectors.                                                                                                    |

- 4 Wählen Sie eine Mediendatei aus, und starten Sie die Wiedergabe.
  - → Nach einer Weile gibt das System Musik wieder.

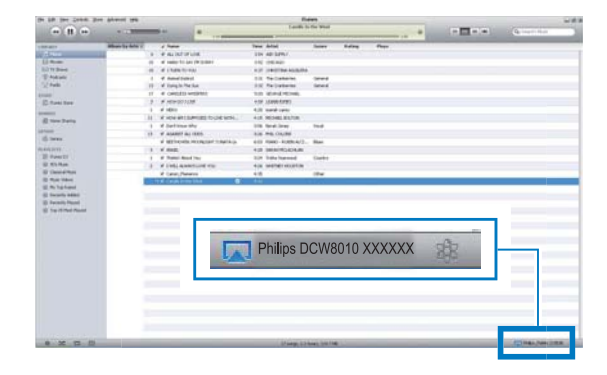

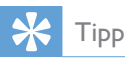

- Wenn Sie Musik von Ihrer iTunes-Musiksammlung auf einem PC/Mac streamen, können Sie in Schritt 3 mehrere AirPlay-fähige Geräte (sofern verfügbar) auswählen, um Musik zu allen Geräten gleichzeitig zu streamen.
- Wenn Sie eine frühere Version von iTunes verwenden, wird möglicherweise statt als AirPlay-Symbol angezeigt.

## Steuern der Wiedergabe

Sie können sowohl auf Ihrem iTunes-Host-Gerät als auch auf diesem System verschiedene Wiedergabeoptionen auswählen.

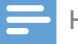

#### Hinweis

- Vergewissern Sie sich, dass Audioinhalte aus Ihrer iTunes-Musiksammlung erfolgreich an das System gestreamt werden.
- Um die Wiedergabe zu beginnen oder anzuhalten, drücken Sie ► II.
- Um zum vorherigen oder nächsten Titel zu springen, drücken Sie I<</li>
- Um die Lautstärke einzustellen, drücken Sie wiederholt **VOL +/-**.
- Um stummzuschalten oder den Ton erneut einzuschalten, drücken Sie ■K.
- Um zurück zum AirPlay-Gerät als Audioquelle zu wechseln, drücken Sie AirPlay.

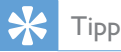

 Wenn Sie Musik von einem PC/Mac streamen, um die Musikwiedergabe von dem System zu steuern, starten Sie iTunes, und aktivieren Sie die Option Allow iTunes audio control from remote speakers (iTunes-Audiosteuerung von Remote-Lautsprechern zulassen) unter Edit (Bearbeiten) (für Windows) oder iTunes (für Mac) ->Preferences ... -> Devices (Einstellungen ... -> Geräte)

## Verwenden der erweiterten Soundeinstellungen

#### Wenn Ihr iTunes-Host-Gerät ein iPod touch/ iPhone/iPad ist:

Für erweiterte Soundeinstellungen und zusätzliche Funktionen können Sie Ihr iPod touch/iPhone/iPad verwenden, um die **Philips SoundStudio** -Anwendung vom Apple App Store herunterzuladen. Dies ist eine kostenlose Anwendung von Philips.

## Wenn Ihr iTunes-Host-Gerät ein WiFi-fähiger PC/Mac ist:

Für erweiterte Soundeinstellungen können Sie den Equalizer direkt in iTunes (**View > Show Equalizer**) (Ansicht > Equalizer anzeigen) verwenden.

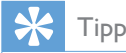

• Weitere Einzelheiten dazu finden Sie in der Hilfe zu iTunes.

## 7 Verwenden des Docks

Mit diesem System können Sie Audioinhalte von einem iPod oder iPhone genießen.

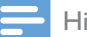

#### Hinweis

• In diesem Fall gibt es keine Audioausgabe über die Kopfhörerbuchse.

## Kompatible iPod-/iPhone-/ iPad-Modelle

Dieses System unterstützt die folgenden iPod-, iPhone- und iPad-Modelle:

- iPad 2 und iPad
- iPhone 4S, iPhone 4, iPhone 3GS und iPhone 3G
- iPod touch (1., 2., 3. und 4. Generation)
- iPod nano (2., 3., 4., 5. und 6. Generation)

## Genießen von Audioinhalten über das Dock

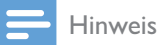

## r maximale Stromf

- Der maximale Stromfluss durch den Dock-Anschluss beträgt 1.000 mA für iPod/iPhone und 2.100 mA für iPad/iPad 2. Um Schäden an Ihrem iPod/iPhone/ iPad und diesem System zu vermeiden, schließen Sie Ihren iPod bzw. Ihr iPhone/iPad ordnungsgemäß wie abgebildet an.
- 1 Drücken Sie wiederholt die Taste SOURCE, um zur Quelle iPod\_iPhone\_ iPad zu wechseln.
  - Sie können auch **DOCKING** drücken, um die Quelle zu wechseln.

2 Drücken Sie das Dockfach, um es auszuwerfen.

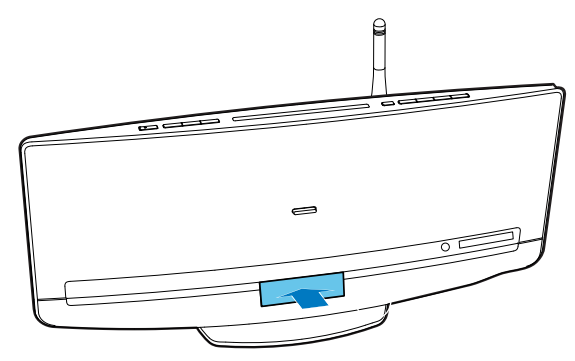

**3** Verbinden Sie den iPod bzw. das iPhone/ iPad mit dem Dock.

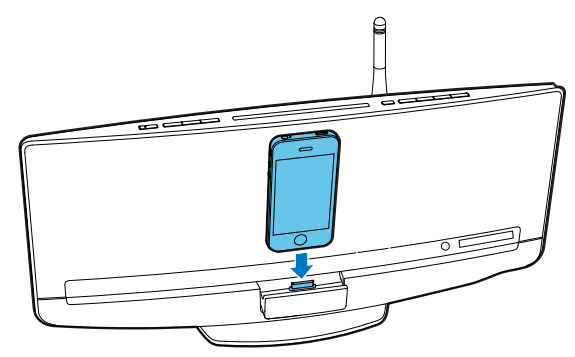

**4** Geben Sie einen Titel auf Ihrem iPod/ iPhone/iPad wieder.

| Tasten | Funktionen                                                |
|--------|-----------------------------------------------------------|
| ▶11    | Starten, Anhalten, Fortsetzen der<br>Wiedergabe           |
| MENU/  | Zugreifen auf die Wiedergabeliste<br>des iPod/iPhone      |
| ▲ / ▼  | Navigieren durch die<br>Wiedergabeliste des iPod/iPhone   |
|        | Springen zum vorherigen/nächsten<br>Titel                 |
|        | Gedrückt halten für einen<br>schnellen Rück- oder Vorlauf |

## Aufladen des iPods/iPhones/ iPads

Nachdem der iPod bzw. das iPhone/iPad angeschlossen und erkannt wurde, beginnt der Aufladevorgang.

## Entnahme Ihres iPod/iPhones aus dem Dock

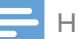

Hinweis

• Gefahr vor Schäden am Dock oder an Ihrem iPod/ iPhone: Drehen oder schütteln Sie den iPod bzw. das iPhone/iPad nicht.

- 1 Ziehen Sie den iPod bzw. das iPhone/iPad aus dem Dock.
- 2 Drücken Sie das Dockfach bis zur nächsten Verwendung nach innen, bis es hörbar einrastet.

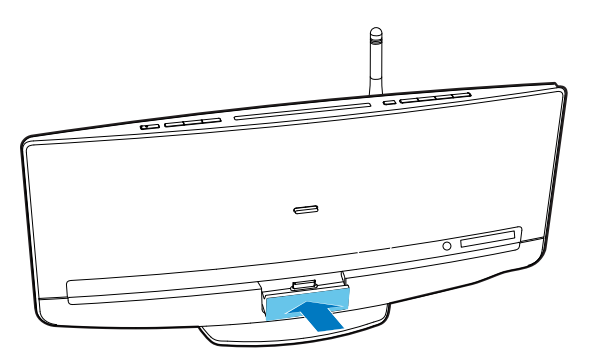

## 8 UKW-Radiosender wiedergeben

## Auswählen eines UKW-Radiosenders

#### Hinweis

- Stellen Sie sicher, dass Sie die UKW-Antenne angeschlossen und vollständig herausgezogen haben.
- 1 Drücken Sie mehrmals die Taste SOURCE oder TUNER/MP3-LINK, um zur Quelle UKW-Tuner zu wechseln.
  - → FM und die aktuelle Frequenz werden angezeigt.
- 2 Halten Sie I → J gedrückt, bis SEARCH -/SEARCH + angezeigt wird.
  - → Der UKW-Tuner wechselt zu einem Sender mit hoher Signalstärke.
  - Um zu einem Sender mit einer bestimmten Frequenz zu wechseln, drücken Sie wiederholt I◄
     I◄
     I◄
     I◄

### Automatisches Programmieren von Radiosendern

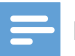

#### Hinweis

 Sie können maximal 20 voreingestellte Radiosender programmieren. Halten Sie **PROG/CLOCK** gedrückt, bis **AUTO SRH** (automatische Suche) angezeigt wird.

- (automatische Suche) angezeigt wir
  - Alle verfügbaren Sender werden nacheinander je nach Wellenband-Empfangsstärke programmiert.
  - → Der erste gespeicherte Radiosender wir automatisch wiedergegeben.

## Manuelles Programmieren von Radiosendern

#### - Hinweis

- Sie können maximal 20 voreingestellte Radiosender programmieren.
- Um einen programmierten Radiosender zu überschreiben, speichern Sie einen anderen Sender mit seiner Folgenummer.
- 1 Einstellen eines Radiosenders
- 2 Drücken Sie **PROG/CLOCK**, um den Programmiervorgang zu aktivieren.
  - ► PXX (XX zeigt die Folgenummer an) blinkt.
- 3 Drücken Sie ▲ / ▼, um diesem Radiosender eine Folgenummer zwischen 01 und 20 zuzuweisen, und bestätigen Sie dies mit PROG/CLOCK.
  - Die voreingestellte Folgenummer und die Frequenz dieses Radiosenders werden angezeigt.
- **4** Wiederholen Sie Schritte 1 bis 3, um mehr Sender zu programmieren.

## Auswählen eines voreingestellten Radiosenders

- Drücken Sie ▲ / ▼, um die Folgenummer dieses voreingestellten Radiosenders auszuwählen.
- Geben Sie diese Folgenummer über das Ziffernfeld ein.

## Anzeigen von RDS-Informationen

Bei RDS (Radio Data System) handelt es sich um einen Dienst, der es UKW-Sendern ermöglicht, zusätzliche Informationen zu übermitteln.

- 1 Auswählen eines RDS-Radiosenders
- 2 Drücken Sie wiederholt **DISPLAY/RDS**, um durch die verfügbaren Informationen zu blättern:
  - Sendername
  - Programmart wie zum Beispiel NEWS (Nachrichten), SPORT (Sport), POP M (Pop-Musik) ...
  - Textnachrichten
  - RDS-Uhrzeit
  - Frequenz

### Synchronisieren der Uhrzeit mit RDS

Sie können die Systemuhr mit einem RDS-Radiosender synchronisieren.

- 1 Stellen Sie einen RDS-Radiosender ein, der Zeitsignale überträgt.
- 2 Halten Sie die Taste **DISPLAY/RDS** gedrückt, bis **CT SYNC** angezeigt wird.
  - → Das System erfasst die RDS-Zeit automatisch.
  - ➡ Wenn das Gerät kein Zeitsignal empfängt, wird NO CT angezeigt.

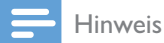

 Die Genauigkeit der Uhr hängt vom RDS-Radiosender ab.

## 9 Wiedergabe

## **Disc-Wiedergabe**

#### Achtung

• Legen Sie nur Discs mit einem Durchmesser von 12 cm und keine anderen Objekte in das Disc-Fach ein.

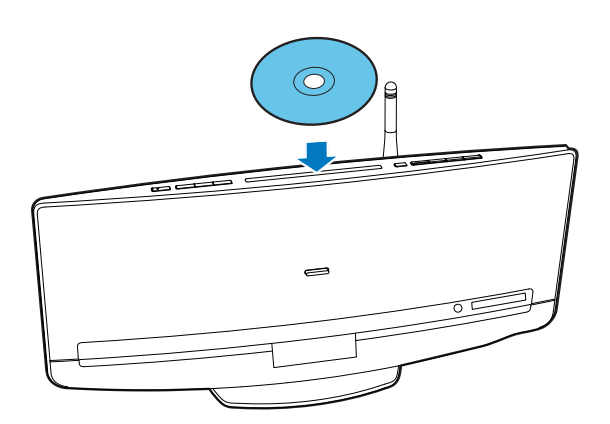

- 1 Drücken Sie wiederholt die Taste **SOURCE**, um zur Quelle **DISC** zu wechseln.
  - Sie können auch **CD** drücken, um die Quelle zu wechseln.
- 2 Legen Sie eine CD so in das Disc-Fach ein, dass die bedruckte Seite zu Ihnen zeigt.
  - → Die Wiedergabe beginnt nach ein paar Sekunden automatisch.
  - Wenn die Wiedergabe nicht automatisch startet, drücken Sie > II, um die Wiedergabe zu starten.

## Wiedergabe von einem USB-Speichergerät

Dieses System kann MP3- und WMA-Dateien wiedergeben, die auf ein unterstütztes USB-Speichergerät kopiert wurden:

- Flashlaufwerke
- Speicherkartenlesegeräte

Festplatten (Dieses Gerät kann nur tragbare USB-Festplattenlaufwerke mit einer Stromversorgung von maximal 500 mA erkennen.)

#### - Hinweis

- Philips kann die Kompatibilität mit allen USB-Speichergeräten nicht garantieren.
- Das NTFS-Dateisystem (New Technology File System) wird nicht unterstützt.

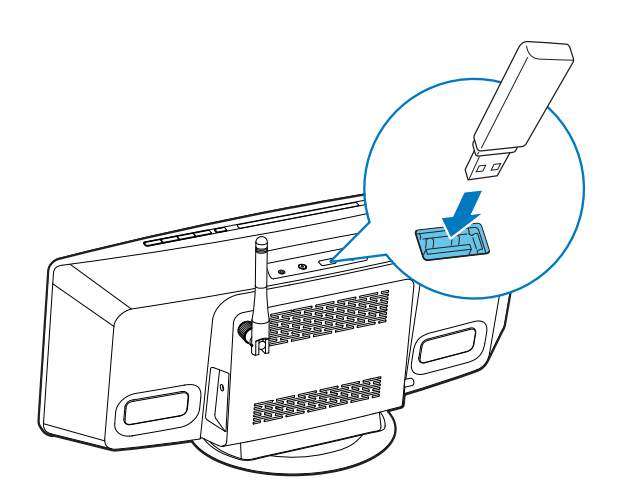

- Schließen Sie das USB-Speichergerät an die Buchse ← an.
- 2 Drücken Sie wiederholt die Taste SOURCE, um zur Quelle USB zu wechseln.
  - Sie können auch **USB** drücken, um die Quelle zu wechseln.
  - → Die Wiedergabe startet automatisch.

## Wenn die Wiedergabe nicht automatisch beginnt:

- 1 Drücken Sie ▲ / ▼, um einen Ordner auszuwählen.
- 2 Drücken Sie die Taste I◄◀ / ►►I, um eine Datei auszuwählen.
- 3 Drücken Sie die Taste ► II, um die Wiedergabe zu starten.

## Steuern der Wiedergabe

Folgen Sie während der Wiedergabe den Anweisungen unten, um die Wiedergabe zu steuern.

| Tasten                                                              | Funktionen                                                                                                    |
|---------------------------------------------------------------------|----------------------------------------------------------------------------------------------------|
| ► II                                                                | Anhalten oder Fortsetzen der Wiedergabe                                                                                                    |
|                                                                     | Stoppen der Wiedergabe                                                                                                    |
|                                                                     | Springen zum vorherigen/nächsten Titel                                                                                                    |
|                                                                     | Gedrückt halten, um einen Titel zurück- oder vorzuspulen.                                                                                                    |
| ▲ / ▼                                                               | Springen zum vorherigen oder nächsten Album, wenn mindestens ein Album<br>verfügbar ist.                                                                                                    |
| 1     2     3       4     5     6       7     8     9       0     0 | Eingeben der Nummer eines Titels, um diesen wiederzugeben                                                                                                    |
| REPEAT/SHUFFLE                                                      | Auswählen eines verfügbaren Wiedergabemodus <ul> <li>RPT 1: Wiederholen des aktuellen Titels</li> <li>RPT ALL: Wiederholen aller Titel</li> <li>SHUFFLE: Wiedergeben der Titel in zufälliger Reihenfolge (Gedrückt halten)</li> <li>NORMAL: Wiedergeben der Titel der Reihe nach</li> </ul> |

## 10 Weitere Funktionen

## Einstellen der Alarm-Zeitschaltuhr

Sie können das System als Wecker verwenden.

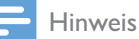

• Stellen Sie sicher, dass die Uhrzeit korrekt eingestellt ist.

- 1 Halten Sie im normalen Standby-Modus die Taste SLEEP/SNOOZE gedrückt, bis DISC blinkt.
- 2 Drücken Sie wiederholt I◀◀ / ▶▶I, um eine Alarmquelle auszuwählen.
- 3 Drücken Sie zur Bestätigung die Taste SLEEP/SNOOZE.
  - → Die Ziffern der Stundenanzeige blinken.
- 4 Drücken Sie wiederholt die Taste I◄◀ /
  ▶►I, um die Ziffern der Stundenanzeige einzustellen, und bestätigen Sie anschließend mit SLEEP/SNOOZE.
  ➡ Die Ziffern der Minutenanzeige blinken.
- 5 Drücken Sie I I II, um die Ziffern der Minutenanzeige einzustellen, und bestätigen Sie anschließend mit SLEEP/SNOOZE.
  - → A (Wecker) und die aktuelle Uhrzeit werden angezeigt.
  - Um die Weckzeit zu pr
    üfen, dr
    ücken Sie im normalen Standby-Modus die Taste SLEEP/SNOOZE.
  - Um den Alarm-Timer zu deaktivieren, drücken Sie im normalen Standby-Modus wiederholt SLEEP/SNOOZE, bis A (Wecker) nicht mehr angezeigt wird.

- Um den Alarm-Timer erneut zu aktivieren, drücken Sie wiederholt SLEEP/SNOOZE, bis A (Wecker) angezeigt wird.
- Um den Wecker anzuhalten, drücken Sie einmal die Taste SLEEP/SNOOZE. Nach fünf Minuten wird der Wecker erneut ausgelöst.
- Um den Wecker zu beenden, halten Sie die Taste SLEEP/SNOOZE gedrückt, bis ALM STOP angezeigt wird.

#### К Тірр

• Sie können über das Ziffernfeld die Stunde und die Minute festlegen.

## Einstellen des Sleep-Timers

Drücken Sie im Betriebsmodus wiederholt SLEEP/SNOOZE, um eine voreingestellte Zeitdauer (30, 60, 90 oder 120 Minuten) auszuwählen.

 Um den Sleep-Timer zu deaktivieren, drücken Sie wiederholt SLEEP/SNOOZE, bis SLEEPOFF angezeigt wird.

## Wiedergeben eines externen Audiogeräts

Sie können Inhalte von einem externen Audiogerät, zum Beispiel einem MP3-Player, über dieses Gerät wiedergeben.

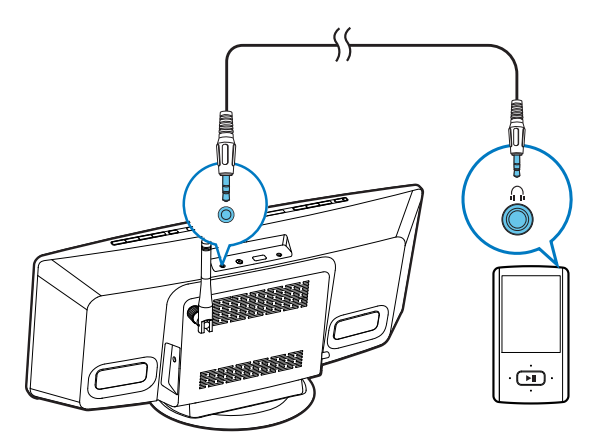

- 1 Drücken Sie wiederholt MP3-LINK/TUNER, um zur Quelle MP3 LINK zu schalten.
- 2 Verbinden Sie ein MP3 Link-Kabel mit:
  - der Buchse MP3-LINK auf der
     Oberseite des Systems und
  - der Kopfhörerbuchse des externen Geräts (z. B. MP3-Player).
- 3 Starten Sie die Wiedergabe mit dem externen Gerät. (Siehe das Benutzerhandbuch des externen Geräts).

## Verwenden von Kopfhörern

Stecken Sie einen Kopfhörer mit einem 3,5-mm-Stecker in die Buchse ∩ auf der Oberseite.

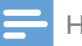

Hinweis

 Keine Audioausgabe von der Kopfhörerbuchse, wenn Sie die Wiedergabeliste eines angeschlossenen iPods/ iPhones/iPads wiedergeben.Verwenden Sie zur Wiedergabe stattdessen die Lautsprecher.

## 11 Anpassen von Toneinstellungen

Die folgenden Funktionen treffen für alle unterstützten Medien zu.

## Einstellen der Lautstärke

- Drücken Sie auf der Fernbedienung wiederholt die Taste VOL +/-.
- Drücken Sie mehrmals die Taste VOL+/ VOL- am Hauptgerät.

## Stummschalten

 Drücken Sie K zum Aus-/ Wiedereinschalten des Tons.

### Anpassen der standardmäßigen Toneinstellungen

- 1 Drücken Sie mehrmals die Taste **SOUND**, um ein Einstellungsmenü auszuwählen.
  - DSC: Auswählen einer voreingestellten Equalizer-Einstellung
  - DBB: Aktivieren oder Deaktivieren eines DBB-Toneffekts
  - FULL SOUND: Aktivieren, um Full-Range-Sound zu genießen.
- 2 Drücken Sie I◀◀ / ▶▶I, um eine Option auszuwählen.

## 12 Anpassen der Systemeinstellungen

1 Drücken Sie SETTINGS, um das Menü der Systemeinstellungen zu öffnen.
 → WIFI wird angezeigt.

2 Drücken Sie  $\blacktriangle$  /  $\blacktriangledown$ , um eine Menüoption auszuwählen.

• WIFI, IP ADDR, DIMMER, NET RST, FAC RST oder VERSION

3 Drücken Sie ►►, um den Systemstatus anzuzeigen oder die Systemeinstellungen zu ändern.

• Um zum nächsthöheren Menüpunkt zurückzukehren, drücken Sie I44.

| Menüoption | Funktion                                                                                 | Anmerkungen                                                                                                    |
|------------|------------------------------------------------------------------------------------------|----------------------------------------------------------------------------------------------------|
| WiFi       | Anzeigen des Status der Verbindung<br>zwischen dem System und Ihrem<br>WiFi-Heimnetzwerk | Wählen Sie <b>WIFI</b> aus, und drücken Sie dann ▶▶I.                                                                                                    |
| IP ADDR    | Anzeigen der IP-Adresse dieses<br>Systems in Ihrem WiFi-Heimnetzwerk                     | Wählen Sie <b>IPADDR</b> aus, und drücken Sie dann <b>&gt;&gt;I</b> .                                                                                                    |
| DIMMER     | Auswählen einer Helligkeitsstufe für<br>das VFD-Display                                  | <ol> <li>Wählen Sie <b>DIMMER</b> aus, und drücken Sie<br/>dann ►►I.</li> <li>Drücken Sie ▲ / ▼, um eine Helligkeitsstufe<br/>auszuwählen.</li> </ol>                                                           |
| NET RST    | Zurücksetzen der Netzwerkverbin-<br>dung                                                 | <ol> <li>Wählen Sie NET RST aus.</li> <li>Drücken Sie zweimal ►►I, um die Zurückset-<br/>zung zu starten.</li> </ol>                                                                                            |
| FAC RST    | Zurücksetzen des Systems auf die<br>Werkseinstellungen                                   | <ol> <li>Wählen Sie FAC RST aus.</li> <li>Drücken Sie zweimal ►►I, um die Zurückset-<br/>zung zu starten.</li> </ol>                                                                                            |
| VERSION    | Anzeigen der Firmware-Version                                                            | <ol> <li>Wählen Sie VERSION aus, und drücken Sie<br/>dann ►►I.</li> <li>Drücken Sie ▲ / ▼, um einen Versionsnamen<br/>auszuwählen.</li> <li>Drücken Sie ►►I, um die aktuelle Version<br/>anzuzeigen.</li> </ol> |

## 13 Aktualisieren der Firmware

Um die Leistung dieses Systems zu verbessern, kann Philips Ihnen neue Firmware zur Aktualisierung anbieten.

Bitte registrieren Sie Ihr Produkt unter www. philips.com/welcome, um Informationen über die neuste Firmware zu erhalten.

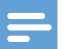

#### Hinweis

• Sie können die Firmware nur von einem PC/Mac aus aktualisieren.

## Aktualisierungsdatei herunterladen

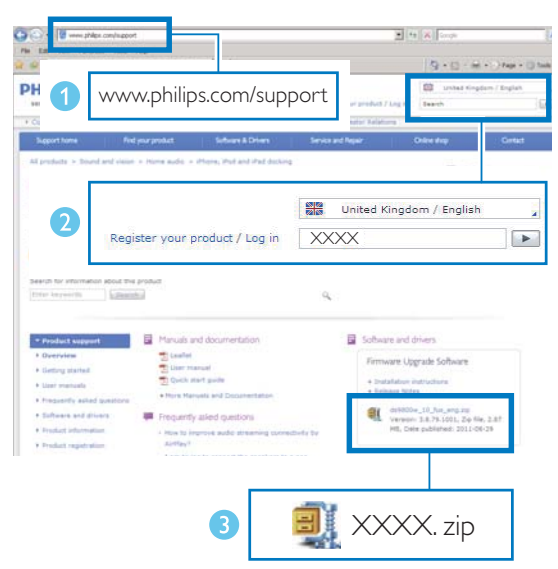

- **1** Rufen Sie auf Ihrem PC/MAC www.philips. com/support auf.
- 2 Geben Sie die Modellnummer ein, um die neueste verfügbare Firmware-Aktualisierung zu finden.
- **3** Speichern Sie die Aktualisierungsdatei auf der Festplatte.

# Aktualisieren der Firmware von der Konfigurationsseite aus

### 🚺 Warnung

• Vergewissern Sie sich, dass die Stromversorgung während der Firmware-Aktualisierung nicht unterbrochen wird.

### - Hinweis

- Wenn Sie auf Ihrem PC/Mac einen anderen Internet-Browser als Apple Safari verwenden, notieren Sie sich die IP-Adresse des Systems auf der Konfigurationsseite des WiFi-Routers. Informationen zur Ermittlung von IP-Adressen von Geräten, die mit dem WiFi-Router verbunden sind, finden Sie im Benutzerhandbuch des PCs/Macs.
- 1 Schalten Sie das System ein (siehe 'Einschalten' auf Seite 16).
  - ➡ Es dauert ca. 35 Sekunden, bis das System gestartet ist. Während des Startvorgangs blinkt die LED-Anzeige an der Taste WIFI SETUP gelb.
  - ➡ Nach dem Startvorgang hören Sie einen Signalton, und die LED-Anzeige leuchtet dauerhaft gelb. Dieses System wurde automatisch mit dem zuletzt konfigurierten WiFi-Heimnetzwerk verbunden.
- 2 Vergewissern Sie sich, dass das System und Ihr PC/Mac mit demselben WiFi-Router verbunden sind.
- Öffnen Sie Apple Safari auf Ihrem PC/Mac, und wählen Sie dann aus der Bonjour-Pulldown-Liste "Philips DCW8010 XXXXXX" (oder den benutzerdefinierten Gerätenamen) aus.
  - Oder öffnen Sie einen anderen Webbrowser auf Ihrem PC/Mac, und geben Sie dann die IP-Adresse dieses Systems (zu sehen auf der WiFi-Router-Konfigurationsseite) in der Adressleiste ein.

- → Die Konfigurationswebseite dieses Systems wird angezeigt.
- **4** Befolgen Sie die Anweisungen auf dem Bildschirm, um die Firmware-Aktualisierung abzuschließen.

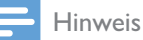

- Falls die Aktualisierung der Firmware fehlschlägt, wiederholen Sie das oben beschriebene Verfahren.
- Falls es nach Abschluss der Firmware-Aktualisierung zu einem Problem mit der WiFi-Verbindung kommen sollte, schließen Sie das Netzteil des Systems erneut an, und richten Sie das WiFi-Netzwerk für das System noch einmal ein (siehe 'Verbinden mit Ihrem WiFi-Heimnetzwerk' auf Seite 17).

## 14 Produktinformationen

#### - Hinweis

• Die Produktinformationen können ohne vorherige Ankündigung geändert werden.

## Technische Daten

#### Verstärker

| Ausgangsleistung          | 40 W              |
|---------------------------|-------------------|
| Frequenzgang              | 60 Hz bis 20 kHz, |
|                           | ±3 dB             |
| Signal-/Rausch-Verhältnis | ≥ 75 dB           |
| MP3 LINK-Eingang          | 1.000 mV RMS      |
|                           |                   |

| Disc               |                                             |
|--------------------|---------------------------------------------|
| Lasertyp           | Halbleiter                                  |
| Disc-Durchmesser   | 12 cm                                       |
| Unterstützte Discs | Audio-CD, CD-R,<br>CD-RW, MP3-CD,<br>WMA-CD |
| Audio-DAC          | 24 Bit/44,1 kHz                             |
| Klirrfaktor        | < 1 %                                       |

| UKW:             |
|------------------|
| 87,5 bis 108 MHz |
| 50 kHz           |
|                  |
| <22 dBu          |
| < 45 dBu         |
|                  |
| < 30 dBu         |
| < 3 %            |
|                  |

Signal/Rausch-Verhältnis >45 dB

#### Lautsprecher

| Lautsprecherimpedanz | 8 Ohm                 |
|----------------------|-----------------------|
| Lautsprechertreiber  | 2 x 2,75" Full-Range- |
|                      | Lautsprecher          |
| Empfindlichkeit      | > 82 dB/m/W           |
|                      |                       |

| Drahtlose Verbindungen |                                |
|------------------------|--------------------------------|
| Standard für           | 802.11b/g                      |
| drahtlose              |                                |
| Verbindungen           |                                |
| Sicherheit bei         | WEP (64 oder 128 Bit),         |
| drahtlosen             | WPA/WPA2 (8-63                 |
| Verbindungen           | Zeichen)                       |
| Frequenzbereich        | 2412 bis 2462 MHz (CH1-        |
|                        | CH11) (bei /79, /37, /55, /97) |
|                        | 2412 bis 2472 MHz (CH1-        |
|                        | CH13) (bei /12, /10, /05)      |
| PBC (ein               | Ja                             |
| Tastendruck)           |                                |

#### Allgemein

| AC-Eingangsleistung                                 | 100 bis 240 V~, 50 bis<br>60 Hz 2 0 A |
|-----------------------------------------------------|---------------------------------------|
| Ausgangsleistung des<br>AC-DC-Netzteils             | 18,0V ===, 2,8 A                      |
| Modell-Nr. des AC-<br>DC-Netzteils                  | EFS05001800280CE                      |
| Marke des AC-DC-<br>Netzteils                       | PHILIPS                               |
| Betriebs-Stromverbrauch                             | 25 W                                  |
| Leistungsaufnahme im<br>Standby-Modus               | <6W                                   |
| Leistungsaufnahme im<br>Eco Power-Standby-<br>Modus | < 0,5 W                               |
| Abmessungen<br>(B x H xT):                          | 500 x 234 x 164 mm                    |
| Nettogewicht                                        | 3,1 kg                                |

## Informationen zur USB-Wiedergabefähigkeit

#### Kompatible USB-Geräte:

- USB-Flash-Speicher (USB 2.0 oder USB 1.1)
- USB-Flash-Player (USB 2.0 oder USB 1.1)
- Speicherkarten (zusätzliches Kartenlesegerät zum Einsatz mit diesem Gerät erforderlich)

#### Unterstützte Formate:

- USB- oder Speicher-Dateiformat FAT12, FAT16, FAT32 (Abschnittsgröße: 512 Byte)
- MP3-Bitrate (Übertragungsgeschwindigkeit): 32 – 320 Kbit/s und variable Bitrate
- WMA Version 9 oder ältere Versionen
- Die Verschachtelung von Verzeichnissen ist auf maximal 8 Ebenen beschränkt.
- Anzahl der Alben/Ordner: maximal 99
- Anzahl der Tracks/Titel: maximal 999
- ID3-Tag (Version 2.0 oder höher)
- Dateiname in Unicode UTF8 (maximale Länge: 128 Byte)

#### Nicht unterstützte Formate:

- Leere Alben: Ein leeres Album ist ein Album, das keine MP3-/WMA-Dateien enthält und im Display nicht angezeigt wird.
- Nicht unterstützte Dateiformate werden übersprungen. So werden z. B. Word-Dokumente (.doc) oder MP3-Dateien mit der Erweiterung ".dlf" ignoriert und nicht wiedergegeben.
- AAC-, WAV-, PCM-Audiodateien
- DRM-geschützte WMA-Dateien (.wav, .m4a, .m4p, .mp4, .aac)
- WMA-Dateien im Lossless-Format

## Unterstützte MP3-Discformate

- ISO9660, Joliet
- Maximale Anzahl von Titeln: 512 (je nach Länge des Dateinamens)
- Maximale Anzahl von Alben: 255
- Unterstützte Sampling-Frequenz: 32 kHz, 44,1 kHz, 48 kHz
- Unterstützte Bitraten: 32 bis 256 KBit/ s,variable Bitraten

## **RDS-Programmtypen**

| Kein RDS-Programmtyp              |
|-----------------------------------|
| Nachrichten                       |
| Politik und Aktuelles             |
| Spezielle                         |
| Informationsprogramme             |
| Sport                             |
| Bildung und Weiterbildung         |
| Hörspiele und Literatur           |
| Kultur, Religion und Gesellschaft |
| Wissenschaft                      |
| Unterhaltungsprogramme            |
| Popmusik                          |
| Rockmusik                         |
| Unterhaltungsmusik                |
| Leichte Klassik                   |
| Klassische Musik                  |
| Spezielle Musikprogramme          |
| Wetter                            |
| Finanzen                          |
| Kinderprogramme                   |
|                                   |

| SOCIAL   | Gesellschaftsnachrichten |
|----------|--------------------------|
| RELIGION | Religion                 |
| PHONE IN | Anrufsendungen           |
| TRAVEL   | Reiseprogramme           |
| LEISURE  | Freizeit                 |
| JAZZ     | Jazzmusik                |
| COUNTRY  | Countrymusik             |
| NATION M | Einheimische Musik       |
|          |                          |

| OLDIES   | Oldies        |
|----------|---------------|
| FOLK M   | Folkmusik     |
| DOCUMENT | Dokumentation |
| TES      | Wecktest      |
| ALARM    | Alarm         |

## 15 Fehlerbehebung

#### Warnung

• Öffnen Sie auf keinen Fall das Gehäuse des Geräts.

Bei eigenhändigen Reparaturversuchen verfällt die Garantie.

Wenn Sie bei der Verwendung dieses Produkts Probleme feststellen, prüfen Sie bitte die folgenden Punkte, bevor Sie Serviceleistungen anfordern. Besteht das Problem auch weiterhin, besuchen Sie die Philips Website unter www.philips.com/support. Wenn Sie Philips kontaktieren, stellen Sie sicher, dass sich das Produkt in der Nähe befindet und die Modell- und Seriennummer verfügbar ist.

| Problem                 | Lösung                                                                                                    |
|-------------------------|----------------------------------------------------------------------------------------------------|
| Keine Stromversorgung.  | Vergewissern Sie sich, dass das Netzteil fest mit der Stromversorgung und der CD-Soundmachine verbunden ist.   |
|                         | Stellen Sie sicher, dass die Steckdose an das Stromnetz angeschlossen ist.                                     |
| Kein Ton oder schlechte | Einstellen der Lautstärke.                                                                                     |
| Tonqualität.            | Stecken Sie die Kopfhörer aus.                                                                                 |
|                         | Vergewissern Sie sich, dass Sie die richtige Audioquelle ausgewählt haben.                                     |
|                         | Wenn Sie Audioinhalte durch AirPlay als Quelle auswählen, stellen Sie<br>Folgendes sicher:                     |
|                         | • Das Host-Gerät ist nicht stumm geschaltet.                                                                   |
|                         | <ul> <li>Dieses System wird auf dem Host-Gerät als AirPlay-Empfänger aus-<br/>gewählt.</li> </ul>              |
|                         | <ul> <li>Die Netzwerkverbindung zwischen dem Host-Gerät und Ihrem WiFi-<br/>Router ist verfügbar.</li> </ul>   |
|                         | • Die WiFi-Verbindung zwischen diesem System und Ihrem WiFi-Router ist verfügbar.                              |
| Keine Reaktion des      | Schließen Sie das Netzteil erneut an, und warten Sie ungefähr                                                  |
| Systems                 | 35 Sekunden, bis das System gestartet wird.                                                                    |
| Die Fernbedienung       | Wählen Sie die passende Quelle über die Fernbedienung statt über das                                           |
| funktioniert nicht.     | Hauptgerät aus, bevor Sie eine Funktionstaste betätigen.                                                       |
|                         | Verringern Sie den Abstand zwischen der Fernbedienung und dem<br>Hauptgerät.                                   |
|                         | Achten Sie beim Einsetzen jeder Batterie auf die korrekte Lage der Pole<br>("+/–"-Zeichen) gemäß Angabe.       |
|                         | Ersetzen Sie die Batterien.                                                                                    |
|                         | Richten Sie die Fernbedienung direkt auf den Sensor, der sich auf der<br>Vorderseite des Hauptgeräts befindet. |

| Problem                                                                            | Lösung                                                                                                    |
|------------------------------------------------------------------------------------|----------------------------------------------------------------------------------------------------|
| Es wurde keine Disc<br>gefunden.                                                   | Legen Sie eine Disc mit einem Durchmesser von 12 cm ein. Andere<br>Größen sind nicht zulässig.                                                                                                    |
|                                                                                    | Vergewissern Sie sich, dass das Etikett der Disc zu Ihnen zeigt.                                                                                                    |
|                                                                                    | Warten Sie, bis die Kondensfeuchtigkeit auf der Linse verschwunden ist.                                                                                                    |
|                                                                                    | Reinigen oder ersetzen Sie die CD.                                                                                                    |
|                                                                                    | Vergewissern Sie sich, dass die aufnahmefähige Disc finalisiert wurde und das Format unterstützt wird.                                                                                                    |
| Das USB-Speichergerät<br>wird nicht unterstützt.                                   | Prüfen Sie, ob das USB-Speichergerät mit dem System kompatibel ist.                                                                                                    |
|                                                                                    | Versuchen Sie ein anderes Gerät.                                                                                                    |
| Einige Dateien auf dem<br>USB-Speichergerät<br>können nicht<br>wiedergeben werden. | Vergewissern Sie sich, dass das Dateiformat unterstützt wird.                                                                                                    |
|                                                                                    | Vergewissern Sie sich, dass die Dateimenge das Maximum nicht<br>überschreitet.                                                                                                    |
| Schlechter Radioempfang                                                            | Erhöhen Sie die Entfernung zwischen dem System und anderen elektrischen Geräten.                                                                                                    |
|                                                                                    | Ziehen Sie die Antenne vollständig aus, und richten Sie sie aus.                                                                                                    |
|                                                                                    | Schließen Sie stattdessen eine UKW-Außenantenne an.                                                                                                    |
| Timer funktioniert nicht                                                           | Stellen Sie die Uhrzeit korrekt ein.                                                                                                    |
|                                                                                    | Schalten Sie den Timer ein.                                                                                                    |
| Einstellung für Uhrzeit/<br>Timer gelöscht                                         | Die Stromversorgung wird unterbrochen oder abgeschaltet.                                                                                                    |
|                                                                                    | Stellen Sie die Uhrzeit bzw. den Timer erneut ein.                                                                                                    |
| Die WiFi-<br>Netzwerkverbindung ist<br>fehlgeschlagen.                             | Prüfen Sie, ob Ihr WiFi-Router für WiFi 802.11b/g zertifiziert ist. Dieses<br>Gerät ist nur mit für WiFi 802.11b/g zertifizierten Routern kompatibel.                                                                                                    |
|                                                                                    | Wenn Ihr WiFi-Router für WiFi 802.11n zertifiziert ist, vergewissern Sie<br>sich, dass der 802.11b/g-Modus aktiviert ist. Dieses System unterstützt<br>keine Verbindung zu Routern, die nur 802.11n unterstützen.                                                                                                    |
|                                                                                    | Dieses Gerät bietet keine Unterstützung für die WPS-PIN-Methode.                                                                                                    |
|                                                                                    | Wenn Ihr WiFi-Router WPS unterstützt, und jedoch mit der WPS-<br>PBC-Methode keine Verbindung zum System hergestellt werden kann,<br>versuchen Sie die anderen WiFi-Einrichtungsmethoden, die in diesem<br>Benutzerhandbuch angegeben werden (siehe 'Methode 3:Verbinden mit<br>einem Router ohne WPS' auf Seite 19). |
|                                                                                    | Aktivieren Sie beim WiFi-Router die SSID-Übertragung.                                                                                                    |
|                                                                                    | Bleiben Sie fern von potentiellen Störungsquellen, die das WiFi-Signal beeinflussen könnten, z. B. Mikrowellen.                                                                                                    |
|                                                                                    | Wenn die WiFi-Netzwerkeinrichtung mit dem PC nicht funktioniert,<br>überprüfen Sie, ob Ihr PC ein WiFi-Netzwerk verwendet. Sie können<br>für die AirPlay-Netzwerkeinrichtung keine Ethernet-WiFi-Verbindung<br>verwenden.                                                                                             |
|                                                                                    | Vergewissern Sie sich, dass der SSID-Name Ihres Heimrouters aus<br>alphanumerischen Zeichen ohne Leer- oder Sonderzeichen wie %/#?*<br>besteht.                                                                                                    |

| Problem                                                 | Lösung                                                                                                    |
|---------------------------------------------------------|----------------------------------------------------------------------------------------------------|
|                                                         | Wenn Sie das AirPlay-Gerät <b>"Philips DCW8010 XXXXXX"</b> im<br>Einstellungsmenü umbenannt haben, dürfen keine Sonderzeichen oder<br>Symbole enthalten sein.                                                                                                    |
|                                                         | Bei einigen neueren WiFi-Routern wird möglicherweise automatisch<br>ein Netzwerkname (SSID) generiert, wenn Sie WPS zur Verbindung<br>verwenden. Ändern Sie den Standard-Netzwerknamen (SSID) immer zu<br>einem verständlichen Namen aus alphanumerischen Zeichen, und ändern<br>Sie auch den WiFi-Sicherheitsmodus, um Ihr Netzwerk zu sichern.                                                                  |
| Gelegentliches                                          | Führen Sie eine oder alle der folgenden Maßnahmen durch:                                                                                                    |
| Abbrechen des AirPlay-<br>Musikstreamings               | Stellen Sie das System näher am WiFi-Router auf.                                                                                                    |
|                                                         | • Zwischen dem System und Ihrem WiFi-Router dürfen sich keine Hin-<br>dernisse befinden.                                                                                                    |
|                                                         | • Verwenden Sie keinen WiFi-Kanal, der durch das nächste WiFi-Netzwerk zu einem großen Teil überschnitten wird.                                                                                                    |
|                                                         | • Überprüfen Sie, ob Ihre Netzwerkgeschwindigkeit schnell genug ist<br>(wenn mehrere Geräte denselben Router teilen, kann die Leistung von<br>AirPlay beeinflusst werden). Schalten Sie die anderen Geräte aus, die mit<br>Ihrem Heimrouter verbunden sind.                                                                                                    |
|                                                         | • Aktivieren Sie Quality of Service (QoS) (falls beim WiFi-Router verfügbar).                                                                                                    |
|                                                         | Schalten Sie andere WiFi-Router aus.                                                                                                    |
| Kein AirPlay-Symbol auf<br>dem iTunes-Host-Gerät.       | Vergewissern Sie sich, dass dieses System bereits mit Ihrem WiFi-<br>Heimnetzwerk verbunden ist.                                                                                                    |
|                                                         | Bevor Sie iTunes öffnen, vergewissern Sie sich, dass Sie Bonjour Service<br>auf Ihrem PC aktiviert haben. Hier sehen Sie Windows XP als Beispiel:<br>Um den Service zu aktivieren, klicken Sie auf <b>Start-&gt;Systemsteuerung</b> ,<br>doppelklicken Sie auf <b>Dienstprogramme-&gt;Dienste-&gt;Bonjour Service</b> , und<br>klicken Sie anschließend im Popup-Menü auf <b>Start</b> und danach auf <b>OK</b> . |
|                                                         | Wenn das Problem weiterhin auftritt, versuchen Sie, das System neu zu starten.                                                                                                    |
| AirPlay-Verbindung<br>mit Mac oder PC<br>fehlgeschlagen | Deaktivieren Sie vorübergehend die Firewall und andere<br>Sicherheitssoftware, um zu sehen, ob diese Software die Ports blockiert,<br>die AirPlay zum Streamen der Inhalte benötigt. Wie Sie die Ports, die von<br>AirPlay verwendet werden, freigeben, erfahren Sie in der Dokumentation<br>Ihrer Firewall- und Sicherheitssoftware.                                                                             |
|                                                         | Wenn Sie Ihren iPod touch/Mac/PC bzw. Ihr iPhone/iPad für AirPlay<br>verwenden und die Musikwiedergabe unterbrochen wird oder stoppt,<br>starten Sie Ihren iPod touch bzw. Ihr iPhone/iPad, iTunes oder dieses<br>System erneut.                                                                                                    |
|                                                         | Videoübertragungen oder FTP-Downloads können Ihren Router<br>möglicherweise überlasten und können daher Unterbrechungen während<br>der AirPlay-Musikwiedergabe verursachen.Versuchen Sie, die Belastung<br>Ihres Routers zu verringern.                                                                                                    |

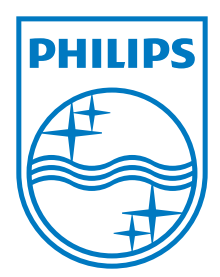

Specifications are subject to change without notice  $\circledcirc$  2012 Koninklijke Philips Electronics N.V. All rights reserved.

DCW8010\_10\_UM\_V1.3

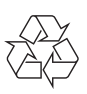